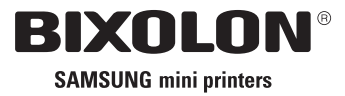

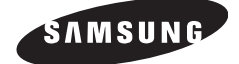

# User's Manual / Benutzerhandbuch BCD-1000 Series

### Customer Display / Kundendisplay Rev. 1.00

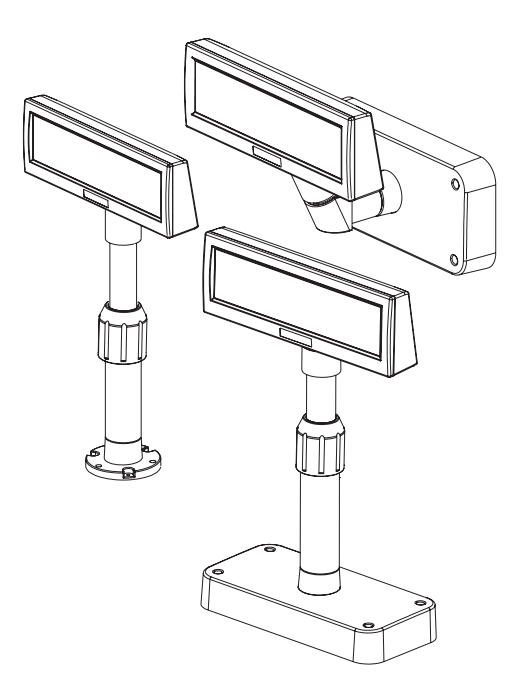

### http://www.samsungminiprinters.com

Download from Www.Somanuals.com. All Manuals Search And Download.

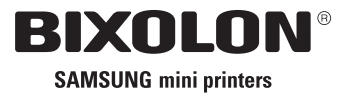

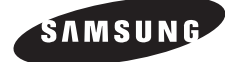

## User's Manual (English) BCD-1000 Series

### Customer Display Rev. 1.00

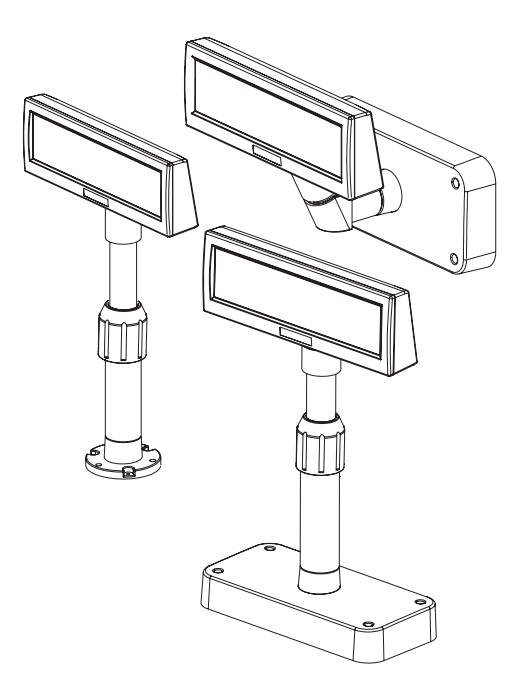

### http://www.samsungminiprinters.com

Download from Www.Somanuals.com. All Manuals Search And Download.

### Safety Precautions

In using the present appliance, please keep the following safety regulations in order to prevent any hazard or material damage.

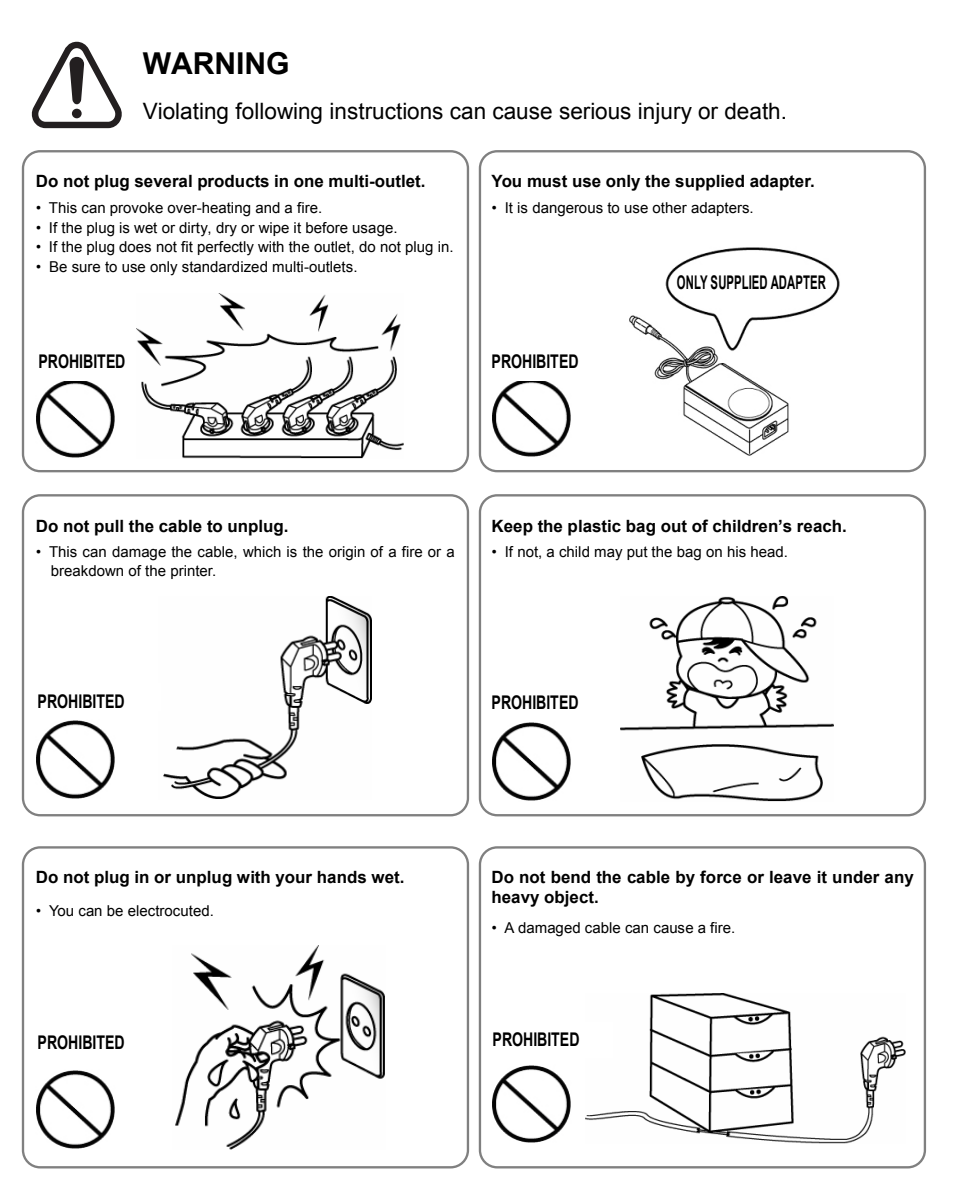

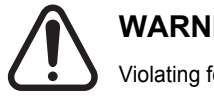

### WARNING

Violating following instructions can cause slight wound or damage the appliance.

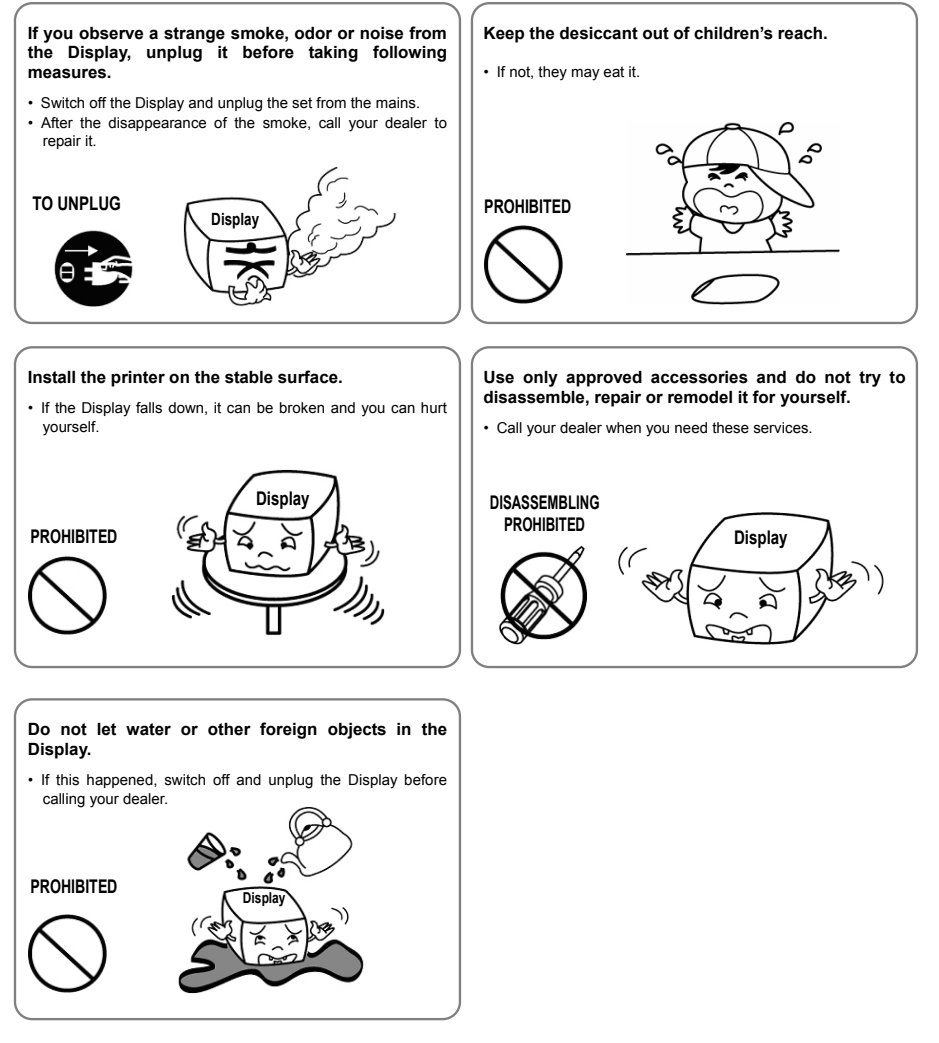

### Warning - U.S.A

This equipment has been tested and found to comply with the limits for a Class A digital device pursuant to Part 15 of the FCC Rules. These limits are designed to provide reasonable protection against harmful interference when the equipment is operated in a commercial environment. This equipment generates uses, and can radiate radio frequency energy and if not installed and used according to the instruction manual, may cause harmful interference to radio communications. Operation of this equipment in a residential area is likely to cause harmful interference in which case the user will be required to correct the interference at his/her own expense.

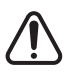

- 1. The VFD on the Display Unit is sensitive to shock. Any jarring, throwing, or dropping of the product package can easily result in product damage and malfunction. Please exercise care in handling.
- 2. Make sure to use the main cable and power unit included in the product package. Any use of other such products can result in damage and shortening of product life.
- 3. The VFD Module is highly susceptible to damage from static electricity. For any product servicing that requires product disassembly, make sure to place aluminum or copper foil and/or conductive foam on the conductor surface during work.
- 4. Use of any freon-based chemical products is strictly prohibited. Any use of a freonbased spray can cause a static electrical charge that can damage the product.
- 5. Users are encouraged to carefully review all precautions and warning indications for product installation and use.

### Waste Electrical and Electric Equipment (WEEE)

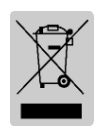

This marking shown on the product or its literature, indicates that is should not be disposed with other household wastes at the end of its working life, To prevent possible harm to the environment or human health from uncontrolled waste disposal, please separate this from other types of wastes and recycle it responsibly to promote the sustainable reuse of material resources. Household users should contact either the retailer where they purchased this product, or

their local government office, for details of where and how they can take this item for environmentally safe recycling. Business users should contact their supplier and check the terms and conditions of the purchase contract. This product should not be mixed with other commercial wastes for disposal.

### Table of Contents

| 1. Complete Product Configuration                                                  | 6    |
|------------------------------------------------------------------------------------|------|
| 1-1 Diagrams by Product Type                                                       | 6    |
| 1-2 Pre-Installation Precautions                                                   | 6    |
| 2. Unpacking                                                                       | 7    |
| 2-1 BCD-1000D Type                                                                 | 7    |
| 2-2 BCD-1000DN Type                                                                | 7    |
| 2-3 BCD-1000W Type                                                                 | 8    |
| 2-4 BCD-1000WN Type                                                                | 8    |
| 3. Defaults & Options by Product Type                                              | 9    |
| 3-1 Serial Type                                                                    | 9    |
| 3-1-1 Direct Type : Direct connection with the VFD, bypassing the Board            | 9    |
| 3-1-2 Pass through Type (Data : Host (PC) $\rightarrow$ VFD $\rightarrow$ Printer) | 9    |
| 3-2 USB Type (Host (PC) $\rightarrow$ VFD, Host $\rightarrow$ Printer)             | . 10 |
| 4. Connection Type & Size                                                          | .11  |
| 4-1 BCD-1000D Type                                                                 | . 11 |
| 4-2 Size                                                                           | . 12 |
| 4-2-1 Desk Top Type                                                                | . 12 |
| 4-2-2 Wall Mount Type                                                              | . 12 |
| 4-2-3 Etc.                                                                         | . 12 |
| 5. Function                                                                        | .13  |
| 5-1 Rotation                                                                       | .13  |
| 5-2 Angling                                                                        | . 14 |
| 6.1 Direct Type Din Connection                                                     | .15  |
| 6 1 1 Interface Specification                                                      | 15   |
| 6 1 2 Connector Signal Assignments                                                 | 10   |
| 6 1 3 Installation Instructions                                                    | . 10 |
| 6.1.4 Signal Assignments (Cable and DSLIR)                                         | . 17 |
| 6-1-5 DC Power lack                                                                | . 17 |
| 6-2 Serial nin Connection                                                          | 18   |
| 6-2-1 Host interface connector                                                     | 18   |
| 6-2-2 Host interface connector signal assignments                                  | 18   |
| 6-2-3 Printer interface connector                                                  | 19   |
| 6-2-4 Printer interface connector signal assignments                               | . 19 |
| 7. Switches                                                                        | .20  |
| 7-1 Display Switch                                                                 | . 20 |
| 7-2 DIP switches                                                                   | . 20 |
| 7-3 Memory Switches                                                                | . 21 |
| 8. Power Control                                                                   | . 22 |
| 8-1 Serial Board                                                                   | . 22 |
| 8-1-1 Jumper1                                                                      | . 22 |
| 8-1-2 Jumper2                                                                      | . 22 |
| 8-2 USB Board                                                                      | . 23 |
| 9. USB Installation                                                                | . 24 |
| 9-1 Virtual COM driver installation (Only BCD-1000DU/WU)                           | . 24 |

### 1. Complete Product Configuration

### 1-1 Diagrams by Product Type

The display types offered include the following : Desk-Top Type (BCD-1000D), Desk-Top Fix Type (BCD-1000DN), and Wall Mount Types (BCD-1000W, BCD-1000WN). The DF & WF types do not have a PCB.

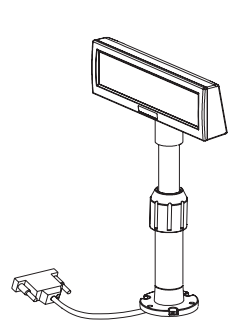

BCD-1000DN

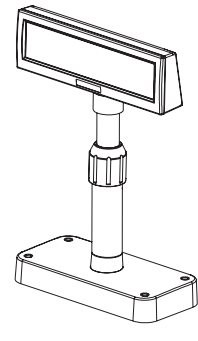

BCD-1000D

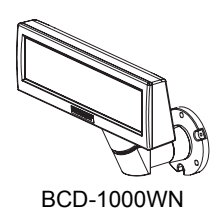

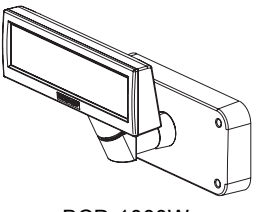

#### BCD-1000W

#### **1-2 Pre-Installation Precautions**

- 1-2-1 Avoid locations in direct sunlight or subject to excessive heat.
- 1-2-2 Avoid using or storing the printer in places subject to excessive moisture.
- 1-2-3 Do not use or store the printer in a dusty or dirty area. Avoid places subject to intense vibration or shock.
- 1-2-4 Choose a stable and flat place for proper use of the printer.
- 1-2-5 Make sure that there is enough space around the printer so that it can be used easily.

English

### 2. Unpacking

### 2-1 BCD-1000D Type

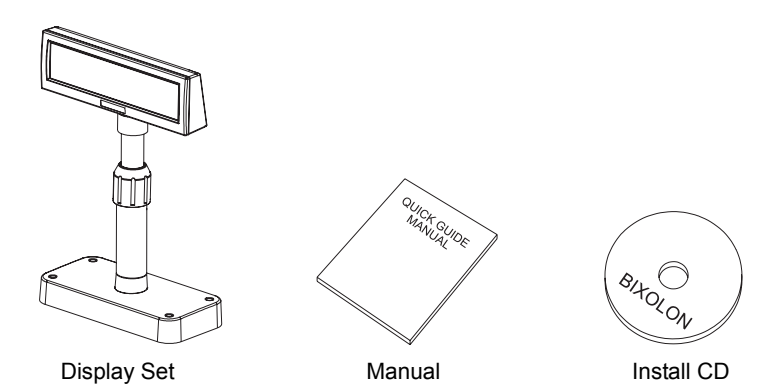

2-2 BCD-1000DN Type

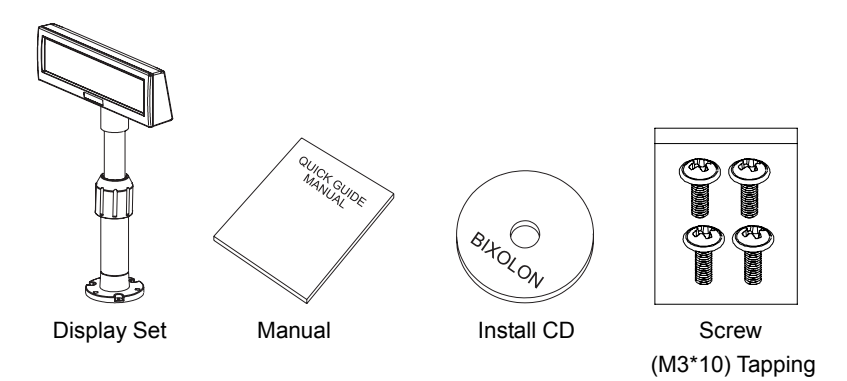

#### 2-3 BCD-1000W Type

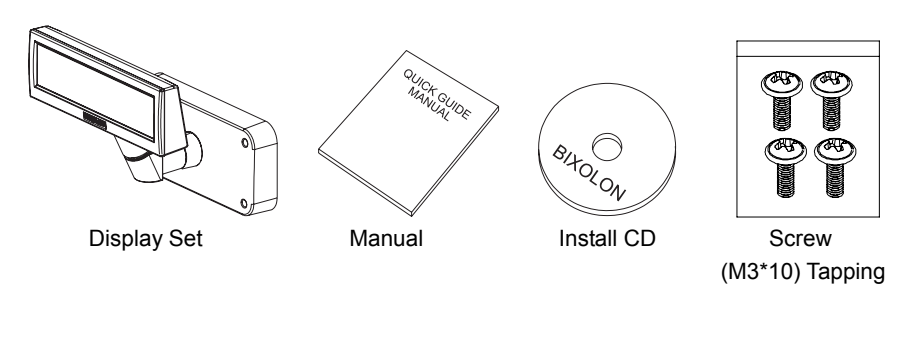

2-4 BCD-1000WN Type

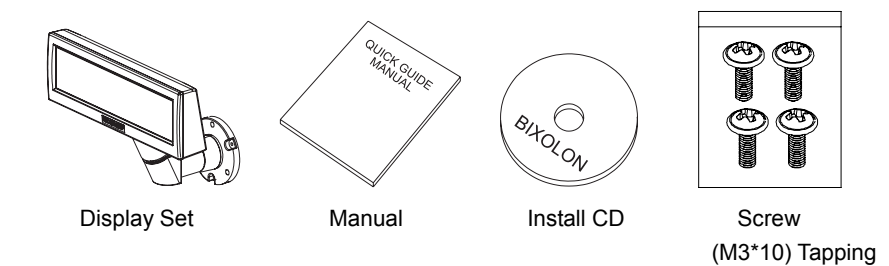

#### **※ NOTE**

Check to see if all components listed above are present and are undamaged after opening the box. If any component is damaged or missing, contact the dealer from which the product was purchased.

### 3. Defaults & Options by Product Type

### 3-1 Serial Type

3-1-1 Direct Type : Direct connection with the VFD, bypassing the Board

| Item          | VFD- Serial                                                               | Etc |
|---------------|---------------------------------------------------------------------------|-----|
| Set Default   |                                                                           |     |
| Connection    | Connection of Serial Jack via separate SMPS<br>Usage Voltage: 5~24V(2pin) |     |
| Power Default | 5V (K410-00001A)                                                          |     |

3-1-2 Pass through Type (Data : Host (PC)  $\rightarrow$  VFD  $\rightarrow$  Printer)

| Item          | VFD- Serial                                                                                            | Etc |
|---------------|----------------------------------------------------------------------------------------------------|-----|
| Set Default   |                                                                                                    |     |
| Board Default |                                                                                                    |     |
| Power Option  | 24V,2.5A: 24V, 1.5A : 5V<br>K404-00007A K402-00008B K410-00001A                                        |     |
| Cable Option  | 9PM.25PF (K604-00086A)<br>Power Cable 3P/3P 1.8M (K610-00005B)<br>Power Cable 3P/2P 1.8M (K610-00005G) |     |

Rev. 1.00 - 9 - Download from Www.Somanuals.com. All Manuals Search And Download.

| Item          | VFD- USB                                                                                                    | Etc |
|---------------|----------------------------------------------------------------------------------------------------|-----|
| Set Default   |                                                                                                    |     |
| Board Default |                                                                                                    |     |
| Power Option  | 24V,2.5A: 24V, 1.5A: 5V<br>K404-00007A K402-00008B K410-00001A                                                |     |
| Cable Option  | USB Cable, 1.8M (K604-00033A)<br>Power Cable 3P/3P 1.8M (K610-00005B)<br>Power Cable 3P/2P 1.8M (K610-00005G) |     |

#### 3-2 USB Type (Host (PC) $\rightarrow$ VFD, Host $\rightarrow$ Printer)

### 4. Connection Type & Size

#### 4-1 BCD-1000D Type

| Basic Units                                                     |                                                                                                    |        |        |                                                                                                    |  |  |  |  |  |
|-----------------------------------------------------------------|----------------------------------------------------------------------------------------------------|--------|--------|----------------------------------------------------------------------------------------------------|--|--|--|--|--|
| Interface                                                       | 00 00                                                                                                    |        |        |                                                                                                    |  |  |  |  |  |
| Power<br>Connection<br>Method 1<br>VFD Separate<br>Power Supply |                                                                                                    |        | 5-24V  | E Contraction of the second second second second second second second second second second second second second |  |  |  |  |  |
| Power<br>Connection<br>Method 2<br>SMPS→VFD<br>→Pinter          |                                                                                                    | 3 pin  | 3 pin  | 24V                                                                                                    |  |  |  |  |  |
| Power<br>Connection<br>Method 3<br>SMPS→VFD<br>→Pinter          |                                                                                                    | 2 pin  | 3 pin  | 24V                                                                                                    |  |  |  |  |  |
| Cable<br>Connection<br>Method 1<br>Host→VFD<br>→Printer         | 9 pin                                                                                                    | 25 pin | 25 pin | 9 pin                                                                                                    |  |  |  |  |  |
| Cable<br>Connection<br>Method 2                                 | 9 pin<br>9 pin<br>9 pin                                                                                                    | A 25   | s pin  |                                                                                                    |  |  |  |  |  |
| Etc                                                             | A: Power Supply Connector (Out DC 24V, 3pin)<br>B: Host Interface Connector (D-SUB 25pin, Female)<br>C: Power Supply Connector (In DC 5~24V, 2pin)<br>D: Display Unit Connector<br>E: Printer Interface Connector (D-SUB 9pin, Male)<br>F: Power Supply Connector (In DC 24V, 3pin) |        |        |                                                                                                    |  |  |  |  |  |

\* The Power Connection Method for the Serial Type including the SMPS → VFD → Printer Connection Method and separate power supply for the VFD is feasible for the USB TYPE as well.

#### 4-2 Size

### 4-2-1 Desk Top Type

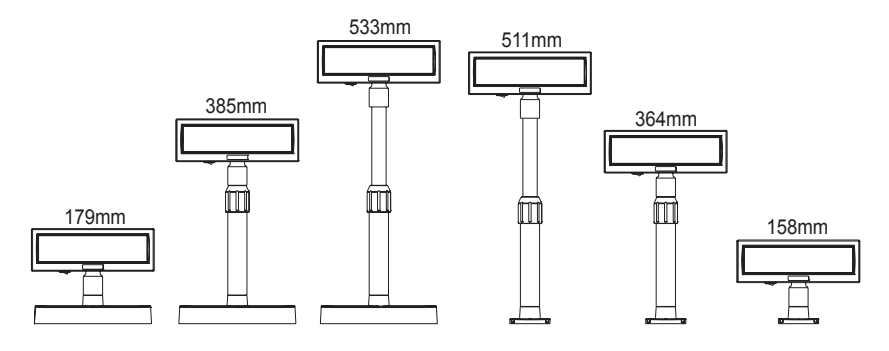

#### 4-2-2 Wall Mount Type

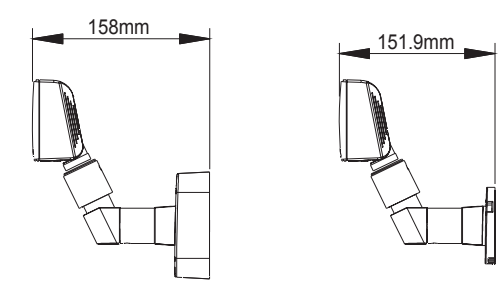

4-2-3 Etc.

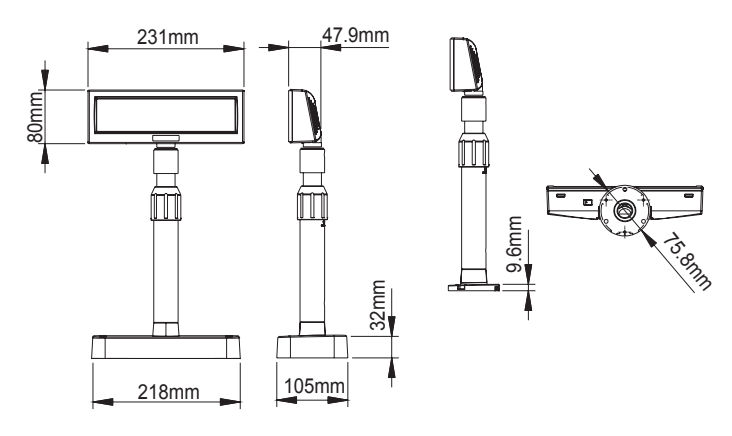

Rev. 1.00 - 12 -Download from Www.Somanuals.com. All Manuals Search And Download.

### 5. Function

#### 5-1 Rotation

This product allows display rotation to any position or angle desired by the user. Please adhere to the following instructions during installation to prevent possible product damage and/or malfunction.

Following assembly, follow the sequence below to fix the DISPLAY in the desired position.

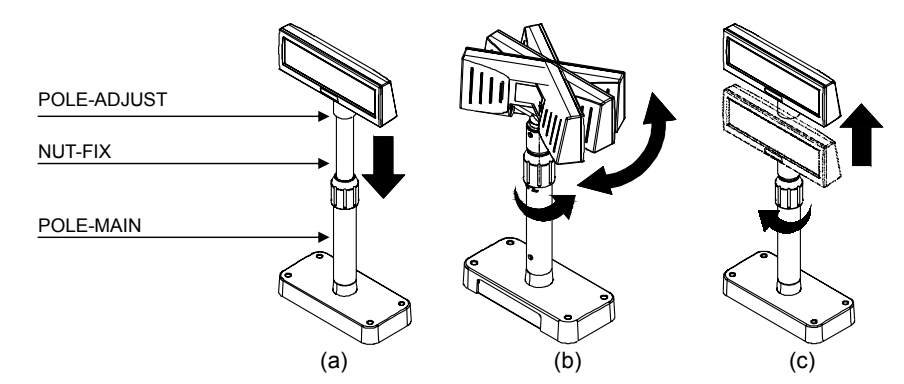

- (a) Lower the DISPLAY UNIT in the direction of the arrow. Rotate the NUT-FIX to allow for lowering.
   (Please refer to the product OPEN/CLOSE label.)
- (b) Rotate the DISPLAY UNIT to the desired angle.

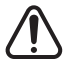

Do not rotate the DISPLAY UNIT in any direction for more that one full revolution. (Beware as the DISPLAY UNIT can be rotated continuously.)

(C) After setting the DISPLAY to the desired position, secure the NUT-FIX. (When raising the DISPLAY UNIT, lateral movement is prevented.) Make sure to tighten the NUT-FIX after raising the DISPLAY UNIT to the desired height.

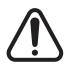

As excessive tightening of the NUT-FIX can result in product damage and/or malfunction, secure only to the extent that the DISPLAY UNIT is fixed and does not move.

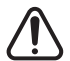

As shown in figure (A), make sure to fully lower the DISPLAY UNIT before rotating. Rotation of the DISPLAY UNIT when it is not fully lowered will produce a clicking sound. This sound does not indicate any product breakage and is a result of the between the POLE MAIN PUB cade the relation exciting within the POLE ADMINIST.

friction between the POLE-MAIN RIB and the rotation section within the POLE-ADJUST. If the DISPLAY UNIT is fully lowered, this sound will not be produced.

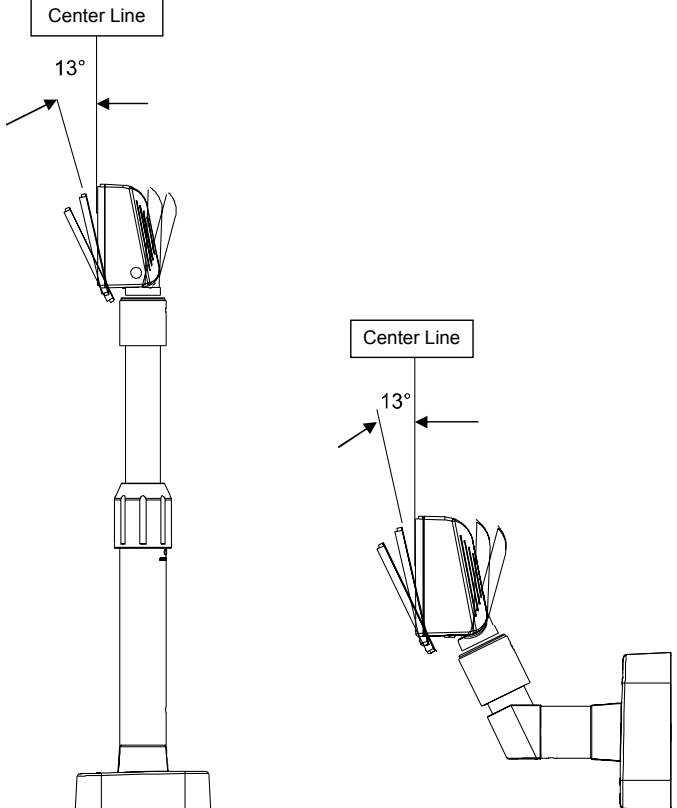

#### 5-2 Angling

This product allows display tilting to any angle desired by the user. Please adhere to the following instructions during installation to prevent possible product damage and/or malfunction.

TILT ANGLE : The display can be angled left and right from the Center Line in 13° angle intervals for a total of 4 steps, 5 positions. (Angling: 52°max.)

### 6. Connection

### 6-1 Direct Type Pin Connection

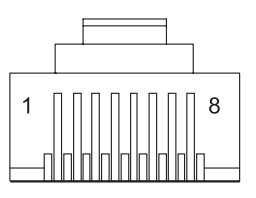

### 6-1-1 Interface Specification

| Signal specifications             |                                                         |  |  |  |  |  |
|-----------------------------------|---------------------------------------------------------|--|--|--|--|--|
| Data transmission                 | Serial                                                  |  |  |  |  |  |
| Synchronization                   | Synchronous                                             |  |  |  |  |  |
| Handshaking (*)                   | DTR/DSR control                                         |  |  |  |  |  |
| Signal levels                     | MARK = -3 to -15 V                                      |  |  |  |  |  |
|                                   | logic = "1" OFF                                         |  |  |  |  |  |
|                                   | SPACE = +3 to +15 V logic = "0" ON                      |  |  |  |  |  |
| Baud Rate (*)                     | 1200, 2400, 4800, 9600, 19200, 38400, 57600, 115200 bps |  |  |  |  |  |
|                                   | (bps : bits per second)                                 |  |  |  |  |  |
| Data word length (*)              | 7 bits, 8 bits                                          |  |  |  |  |  |
| Parity (*)                        | None, odd, even                                         |  |  |  |  |  |
| Stop bits                         | 1 or more                                               |  |  |  |  |  |
| (*) Selected by the DIP switches. |                                                         |  |  |  |  |  |

#### 6-1-2 Connector Signal Assignments

| Pin<br>NO | Signal<br>Name | Signal<br>Direction | Function                                                                                                    |
|-----------|----------------|---------------------|----------------------------------------------------------------------------------------------------|
| 1         | FG             | -                   | Frame ground                                                                                                    |
| 2         | TXD            | Output              | <ol> <li>When the BDC-1000 is connected with the data pass<br/>through(*1): Transmit data to the printer</li> <li>When the BDC-1000 is connected in a stand-alone :<br/>Transmit data to the host</li> </ol>                                                                                                    |
| 3         | RXD            | Input               | Receive data from the printer                                                                                                    |
| 4         | DSR            | Input               | This indicates whether the printer is ready to receive data.<br>1) When the BCD-1000 is connected with a data pass<br>through(*1):<br>[MARK] : The printer is not ready to receive data<br>[SPACE] : The printer is ready to receive data<br>2) When the BDC-1000 is connected in a stand-alone :<br>[MARK] : The host is not ready to receive data<br>[SPACE] : The host is not ready to receive data                                                                                                    |
| 5         | DTR            | Output              | <ul> <li>This indicates whether the display is ready to receive data (*2).</li> <li>[SPACE] The display can receive data.</li> <li>[MARK] The display cannot receive data.</li> <li>[DTR MARK]</li> <li>DTR goes to MARK under the following conditions : <ol> <li>The period from when the power is turned on to when the display first becomes ready to receive data.</li> <li>When the self-test is executed.</li> <li>When the remaining space in the receive buffer becomes 40bytes or less (buffer-full state).</li> <li>When [DSR MARK] is on, if the printer is selected by a peripheral device command. (When the BCD-1000 is connected with the data pass through.)(*1)</li> <li>[DTR SPACE]</li> <li>DTR goes to SPACE under the following conditions : <ol> <li>When the display first becomes ready to receive data after power-on.</li> <li>When the self-test has ended.</li> <li>When the remaining space in the receive buffer becomes 50bytes or more after it became 40bytes or less once</li> </ol> </li> </ol></li></ul> |
| 6         | SG             | -                   | Signal GND                                                                                                    |
| 7         | PS             | -                   | Power supply terminal                                                                                                    |
| 8         | PG             | -                   | Elvback line for power supply                                                                                                    |

#### **\* NOTES**

- (\*1) For the data pass through and the stand alone, refer to SVC Manual connection methods for detail.
- (\*2) [DTR MARK] can be set by the US v command. This case differs from the above-mentioned.

[DTR MARK] Refer to the US v command in section 4, Command Description.

#### Rev. 1.00

6-1-3 Installation Instructions

- STEP1. Turn the computer system power off.
- STEP2. Connect the Display Cable to the RS-232 Port of the Computer.
- STEP3. Connect the DC Power source by the appropriate DC Power adapter.
- STEP4. Turn on the computer and the power supply unit, the display will be on and ready for receiving data.

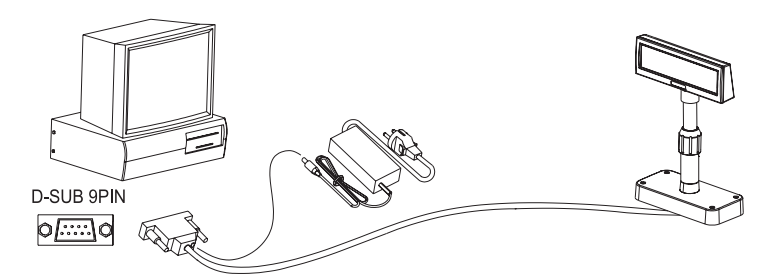

6-1-4 Signal Assignments (Cable-end DSUB)

|            | 1  | 2   | 3   | 4   | 5   | 6   | 7   | 8   | 9  |
|------------|----|-----|-----|-----|-----|-----|-----|-----|----|
| pin Name   | NC | RXD | TXD | DTR | GND | DSR | RTS | CTS | NC |
| Short      |    |     |     |     |     |     |     |     |    |
| Connection |    |     |     |     |     |     |     |     |    |
|            |    |     |     |     |     |     |     |     |    |

6-1-5 DC Power Jack

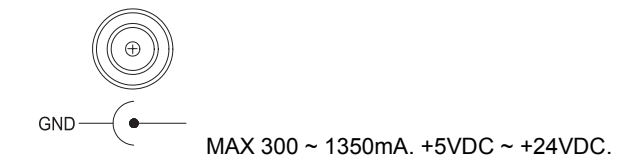

#### \* NOTE

To use 5V DC Power source should modify the PCB Circuit in factory.

#### Rev. 1.00

- 17 -

Download from Www.Somanuals.com. All Manuals Search And Download.

#### 6-2 Serial pin Connection

6-2-1 Host interface connector

The option stand provides the host interface connector (D-SUB 25 pin Female type).

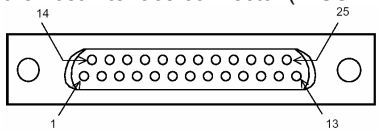

6-2-2 Host interface connector signal assignments

| Pin<br>NO | Signal<br>Name | Signal<br>Direction | Function                                                                                                    |
|-----------|----------------|---------------------|----------------------------------------------------------------------------------------------------|
| 1         | FG             | -                   | Frame ground                                                                                                    |
| 2         | TXD            | Output              | <ol> <li>When the BDC-1000 is connected when a passthrough<br/>connection :Transmit data to the host from the printer</li> <li>When the BDC-1000 is connected as a stand-alone :<br/>Transmit data to the host from the DM</li> </ol>                                                                                                    |
| 3         | RXD            | Input               | Receive data from the host (host $\rightarrow$ DM)                                                                                                    |
| 4(*1)     | RTS            | Output              | Same as DTR                                                                                                    |
| 6(*2)     | DSR            | Input               | Indicates whether the host is ready to receive data.<br>[SPACE] The host is ready to receive data.<br>[MARK] The host is not ready to receive data.                                                                                                    |
| 7         | GND            | -                   | Signal ground                                                                                                    |
| 20(*1)    | DTR            | Output              | <ul> <li>This indicates whether the display is ready to receive data.</li> <li>[SPACE] The display can receive data.</li> <li>[MARK] The display cannot receive data.</li> <li>[DTR MARK]</li> <li>DTR goes to MARK under the following conditions : <ol> <li>The period from when the power is turned on to when the display first becomes ready to receive data.</li> <li>When the self-test is executed.</li> <li>When the remaining space in the receive buffer becomes 40bytes or less (buffer-full state).</li> <li>When [DSR MARK] is on, if the printer is selected by a peripheral device command.</li> </ol> </li> <li>[DTR goes to SPACE under the following conditions : <ol> <li>When the display first becomes ready to receive data after power-on.</li> <li>When the self-test has ended.</li> <li>when the remaining space in the receive buffer becomes 50bytes or more after it became 40bytes or less once.</li> </ol> </li> </ul> |

#### **\* NOTES**

(\*1) Make sure to use either one of the RTS or the DTR terminal. Otherwise, the built-in RS-232 driver IC may be broken.

6-2-3 Printer interface connector

The option stand provides the printer interface connector (D-SUB 9 pin Male type).  $_{6}^{\circ}$ 

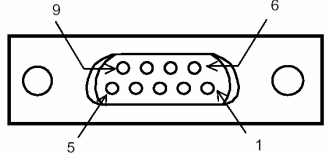

6-2-4 Printer interface connector signal assignments

| Pin<br>NO | Signal<br>Name | Signal<br>Direction | Function                                                                                                    |
|-----------|----------------|---------------------|----------------------------------------------------------------------------------------------------|
| 2         | RXD            | Input               | Receive data from the printer (printer $\rightarrow$ host)                                                                                                    |
| 3         | TXD            | Output              | Transmit data to the printer (DM $\rightarrow$ Printer)                                                                                                    |
| 4         | DTR            | Output              | Indicates whether the host is ready to receive data.<br>ISPACE1 The host is ready to receive data.                                                                                                    |
|           |                |                     | [MARK] The host is not ready to receive data.                                                                                                    |
| 5         | GND            | -                   | Signal                                                                                                    |
| 6         | DSR            | Input               | <ul> <li>This indicates whether the display is ready to receive data from the printer.</li> <li>[SPACE] The printer can receive data. When the printer becomes ready to receive data the SPACE is output.</li> <li>[MARK] The printer cannot receive data. Even if the printer becomes readyto receive data, the MARK is not output.</li> </ul> |
| 9         | RESET          | Output              | Reset signal to the printer (host $\rightarrow$ printer)                                                                                                    |

### 7. Switches

#### 7-1 Display Switch

7-1-1 Feature : A Display Switch is located on the bottom of the display panel.

7-1-2 Function : Turns the power supply on/off.

#### 7-2 DIP switches

7-2-1 Feature : Two DIP switches are located on the back of the display panel.

7-2-2 Functions : The DIP switch settings are read only when the power is turned on. Therefore, changing the settings while the power is on has no effect.

7-2-3 DIP S/W #1 Function (RS-232 Serial Input Setting)

| No. | Function             | Switch OFF        |     |     |        |                      | Switch ON                 |    |     |          |                      |
|-----|----------------------|-------------------|-----|-----|--------|----------------------|---------------------------|----|-----|----------|----------------------|
| 1   | Default Setting      | DIP Switch Values |     |     |        |                      | EEP-ROM Data Leading      |    |     |          | Data Leading         |
| 2   | N.C (No Connection)  | F                 | Res | erv | ed     | for Future Using     | Reserved for Future Using |    |     |          | or Future Using      |
| 3   | Display Viewing Side |                   |     | C   | Cus    | tomer Side           |                           |    | 0   | ber      | ator Side            |
| 4   | Self-test Execution  |                   |     | Do  | bes    | not execute          |                           |    |     | Ex       | ecutes               |
|     |                      | 5                 | 6   | 7   | 8      | Command<br>Emulation | 5                         | 6  | 7   | 8        | Command<br>Emulation |
|     |                      | 0                 | 0   | 0   | 0      | Samsung VFD          | 1                         | 0  | 0   | 0        | NCR Real POS         |
|     |                      | 0                 | 0   | 0   | 1      | Epson ESC/POS        | 1                         | 0  | 0   | 1        | PD6000               |
|     |                      | 0                 | 0   | 1   | 0      | ADM787/788           | 1                         | 0  | 1   | 0        | ICD2002              |
| 5~8 | Command Emulation    | 0                 | 0   | 1   | 1      | DSP800               | 1                         | 0  | 1   | 1        | Reserved             |
|     |                      | 0                 | 1   | 0   | 0      | AEDEX                | 1                         | 1  | 0   | 0        | Reserved             |
|     |                      | 0                 | 1   | 0   | 1      | UTC Standard         | 1                         | 1  | 0   | 1        | Reserved             |
|     |                      | 0                 | 1   | 1   | 0      | UTC Enhance          | 1                         | 1  | 1   | 0        | Reserved             |
|     | 0                    | 1                 | 1   | 1   | CD5220 | 1                    | 1                         | 1  | 1   | Reserved |                      |
|     |                      |                   |     |     |        | ("0" : S/W OFF,      | "                         | ": | S/W | 0        | N)                   |

#### 7-2-4 DIP S/W #2 Function (Command Emulation Mode and Self Test Setting)

| No. | Function               | Switch OFF                    |                                                     |   |            | Switch ON |      |   |                     |
|-----|------------------------|-------------------------------|-----------------------------------------------------|---|------------|-----------|------|---|---------------------|
| 1   | Data Length            |                               |                                                     |   | 8 bits     | 7 bits    |      |   |                     |
| 2   | Parity using           |                               |                                                     |   | Non parity | Parity    |      |   | Parity              |
| 3   | Parity Selection       | Odd                           |                                                     |   |            |           | Even |   |                     |
|     |                        | 4                             | 5                                                   | 6 | Baud-rate  | 4         | 5    | 6 | Baud-rate           |
|     | Baud-rate<br>Selection | 0                             | 0                                                   | 0 | 9,600 bps  | 1         | 0    | 0 | 115,200 bps         |
| 4.6 |                        | 0                             | 0                                                   | 0 | 4,800 bps  | 1         | 0    | 1 | 57,600 bps          |
| 4~0 |                        | 0                             | 1                                                   | 1 | 2,400 bps  | 1         | 1    | 0 | 38,400 bps          |
|     |                        | 0                             | 1                                                   | 0 | 1,200 bps  | 1         | 1    | 1 | 19,200 bps          |
|     |                        | ("0" : S/W OFF, "1" : S/W ON) |                                                     |   |            |           |      |   |                     |
| 7~8 | N.C (No Connection)    | R                             | Reserved for Future Using Reserved for Future Using |   |            |           |      |   | ed for Future Using |

#### 7-3 Memory Switches

The following settings other than the DIP switch can be changed by software. These settings become effective after the power is turned on or initialization is executed by a command.

| No.    | Function                                 | Default  | Content to be set   | Range to be set         |
|--------|------------------------------------------|----------|---------------------|-------------------------|
| Msw 10 | Character code table<br>section          | n=0      | Page 0 is selected  | 0-5, 16-19,<br>254, 255 |
| Msw 11 | International character set<br>selection | n=0      | U.S.A is selected   | 0-13                    |
| Msw 12 | Brightness adjustment                    | n=4      | 100%                | 1-4                     |
| Msw 13 | Selection of the<br>peripheral devices   | n=2      | Display is selected | 1-3                     |
| Msw 14 | Cursor display                           | Selected | Selected            | 0, 1, 48, 49            |

### 8. Power Control

### 8-1 Serial Board

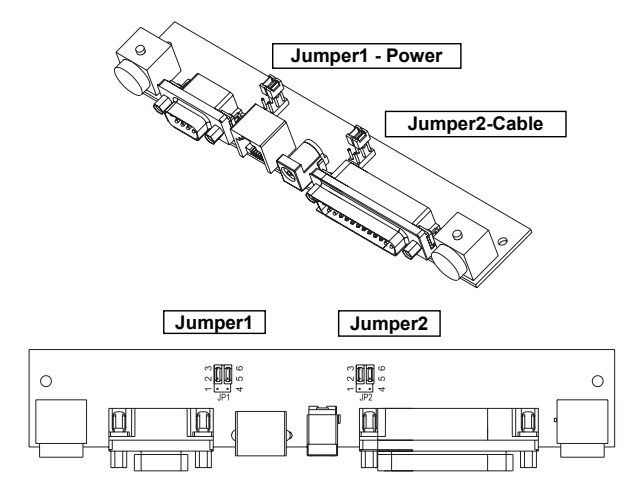

#### 8-1-1 Jumper1

| Connection type                                  | JP1 | Jack Type    |
|--------------------------------------------------|-----|--------------|
| Input Power (5~24VDC)                            | 1-2 | Location J1  |
| Input Power (24VDC)                              | 2-3 | Location CN1 |
| N/C                                              | 4-5 |              |
| Out power to print(24VDC)<br>(Pass through Type) | 5-6 | Location CN2 |

#### 8-1-2 Jumper2

Some functions depend on the device's connection to the BCD-1000, such as whether a printer is connected or not with a data pass through connection, or stand alone connection.

| printer le connected er net mar à data pace anough connection, er cland diene connection. |     |     |                                                                 |  |  |  |
|-------------------------------------------------------------------------------------------|-----|-----|-----------------------------------------------------------------|--|--|--|
| Connection type                                                                           | JP2 | JP2 | Function                                                        |  |  |  |
| Data pass though<br>(default setting)                                                     | 1-2 | 4-5 | Can connect a printer which does not support the ESC = command. |  |  |  |
| Only SERIAL                                                                               | 2-3 | 5-6 | No printer is connected.                                        |  |  |  |

#### 8-2 USB Board

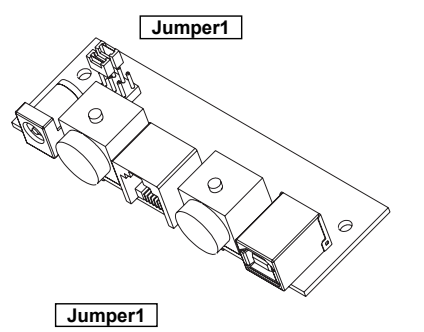

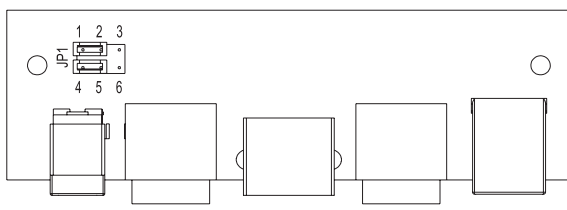

| Connection type                                   | JP1 | Jack Type     |
|---------------------------------------------------|-----|---------------|
| Input Power (5~24VDC)                             | 1-2 | Location J1A  |
| Input Power (24VDC)                               | 2-3 | Location CN3A |
| N/C                                               | 4-5 |               |
| Out power to print (24VDC)<br>(Pass through Type) | 5-6 | Location CN4A |

### 9. USB Installation

#### 9-1 Virtual COM driver installation (Only BCD-1000DU/WU)

PC requires software installation when it detects new hardware connected to USB Port. First, connect BDC-1000DU/WU (USB) to PC USB Port and install software and set the conditions as below.

- 9-1-1 Connect BDC-1000DU/WU (USB) to PC USB Port. Message will pop up Found New Hardware.
- 9-1-2 Select Install from a list or specific location (Advanced).

| Found New Hardware Wizard |                                                                                                    |  |  |  |  |
|---------------------------|----------------------------------------------------------------------------------------------------|--|--|--|--|
|                           | This wizard helps you install software for:<br>USB <-> Serial Cable<br>If your hardware came with an installation CD<br>or floppy disk, insert it now.                                       |  |  |  |  |
|                           | What do you want the wizard to do? <ul> <li>Install the software automatically (Recommended)</li> <li>Install from a list or specific location (Advanced)</li> </ul> Click Next to continue. |  |  |  |  |
|                           | < <u>B</u> ack <u>N</u> ext> Cancel                                                                                                    |  |  |  |  |

9-1-3 Select the location VirtualCOM\_V9052154 by Browse and select Next.

#### Found New Hardware Wizard

| Please choose your search and installation options.                                                                                                    |
|----------------------------------------------------------------------------------------------------|
| <ul> <li>Search for the best driver in these locations.</li> <li>Use the check boxes below to limit or expand the default search, which includes local paths and removable media. The best driver found will be installed.</li> <li>Search removable <u>m</u>edia (floppy, CD-RDM)</li> <li>✓ Include this location in the search:</li> <li>F:WertualCOM_V9052154</li> </ul> |
| Don't search. I will choose the driver to install. Choose this option to select the device driver from a list. Windows does not guarantee that the driver you choose will be the best match for your hardware.                                                                                                    |
| <u> </u>                                                                                                    |

- 9-1-4 Message pops up again at right bottom of PC Found New Hardware (USB Serial Port) when it completes.
- 9-1-5 Repeat step 1 thru 3 again at Found New Hardware Wizard. It installs twice.
- 9-1-6 Open Device Manager (Start > Control Panel > System > Hardware > Device Manager)

| System Properties                                                                                                    |
|----------------------------------------------------------------------------------------------------|
| System Restore Automatic Updates Remote<br>General Computer Name Hardware Advanced                                                                                             |
| Device Manager                                                                                                    |
| on your computer. Use the Device Manager to change the<br>properties of any device.                                                                                            |
| Drivers                                                                                                    |
| Driver Signing lets you make sure that installed drivers are<br>compatible with Windows. Windows Update lets you set up<br>how Windows connects to Windows Update for drivers. |
| Driver Signing Windows Update                                                                                                    |
| Hardware profiles provide a way for you to set up and store different hardware configurations.                                                                                 |
| Hardware Profiles                                                                                                    |
| OK Cancel Apply                                                                                                    |

9-1-7 Select USB Serial Port(COM x) and click on the right button of mouse. Then select Properties. COM port is automatically numbered and it varies from PC port occupation conditions.

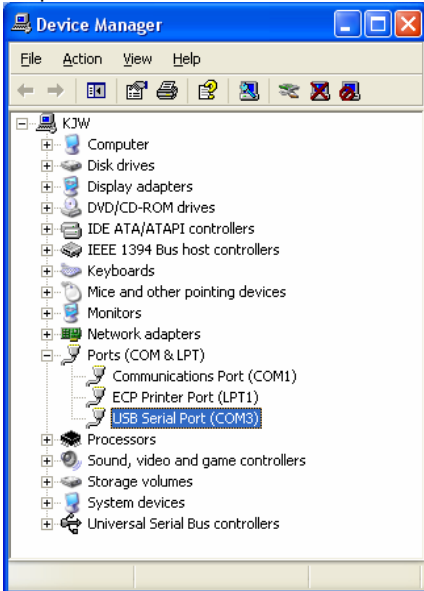

- 9-1-8 Set Serial communication conditions and select Advanced.
  - 9-1-8-1 Preset Serial conditions are 19200 bps, 8 data bit, none parity, hardware flow control.
  - 9-1-8-2 They must be the same with Master setting and application program Serial setting.

| USB Serial Port (COM3) Properties ? 🔀 |               |                          |          |              |          |
|---------------------------------------|---------------|--------------------------|----------|--------------|----------|
| General                               | Port Settings | Driver Details           |          |              |          |
|                                       |               |                          |          |              |          |
|                                       |               | <u>B</u> its per second: | 19200    |              | •        |
|                                       |               | <u>D</u> ata bits:       | 8        |              | •        |
|                                       |               | Parity:                  | None     |              | _        |
|                                       |               |                          |          |              | _        |
|                                       |               | <u>S</u> top bits:       | 1        |              | <b>-</b> |
|                                       |               | Elow control:            | Hardware | ;            | •        |
|                                       |               | ار                       |          | Desters Defe |          |
|                                       |               | Auvanceu                 | ···      |              |          |
|                                       |               |                          |          |              |          |
|                                       |               |                          |          |              |          |
|                                       |               |                          |          |              |          |
|                                       |               |                          |          |              |          |
|                                       |               |                          |          | ок с         | ancel    |

9-1-9 Check in the boxes of Serial Enumerator and Serial printer. Then select OK. Now Virtual COM driver has been installed Successfully. ()

| Windows | 98 does | not have t | the boxes | of Serial | enumerator | and Serial | printer) |
|---------|---------|------------|-----------|-----------|------------|------------|----------|
|         |         |            |           |           |            |            |          |

| Advanced Settings for CO                                                                                                 | //3                                                                                                    | ? 🛛                      |
|----------------------------------------------------------------------------------------------------|----------------------------------------------------------------------------------------------------|--------------------------|
| COM Port Number: COM3<br>USB Transfer Sizes<br>Select lower settings to correct p<br>Select higher settings for faster p | rformance problems at low baud rates.                                                                                                    | DK<br>Cancel<br>Defaults |
| Receive (Bytes);<br>Transmit (Bytes);                                                                                    | 4096 ▼<br>4096 ▼                                                                                                    |                          |
| BM Options<br>Select lower settings to correct re                                                                        | sponse problems.                                                                                                    |                          |
| Latency Timer (msec):                                                                                                    | 16 💌                                                                                                    |                          |
| Miscellaneous Options<br>Minimum Read Timeout (msec):<br>Minimum Write Timeout (msec):                                   | 0     V     Serial Enumerator     F       0     V     Serial Printer     F       Cancel IF Power Dff     F     F       0     V     Event On Surprise Removal     F       Set RTS On Close     F | <b>7</b>                 |

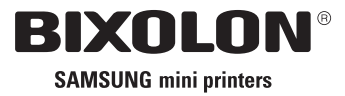

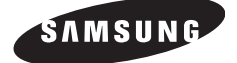

### Benutzerhandbuch (Deutsch) BCD-1000 Serie

### Kundendisplay Rev. 1.00

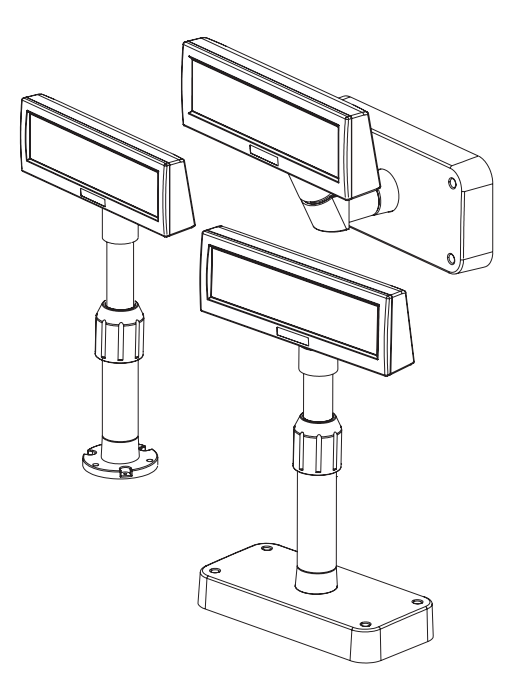

### http://www.samsungminiprinters.com

Download from Www.Somanuals.com. All Manuals Search And Download.

### Sicherheitsmaßnahmen

Beachten Sie bitte folgende Sicherheitsregeln bei der Benutzung dieses Geräts, um Gefahren und Materialschäden zu vermeiden.

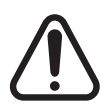

### WARNUNG

Die Missachtung folgender Anweisungen kann zu ernsthaften Verletzungen oder zum Tod führen.

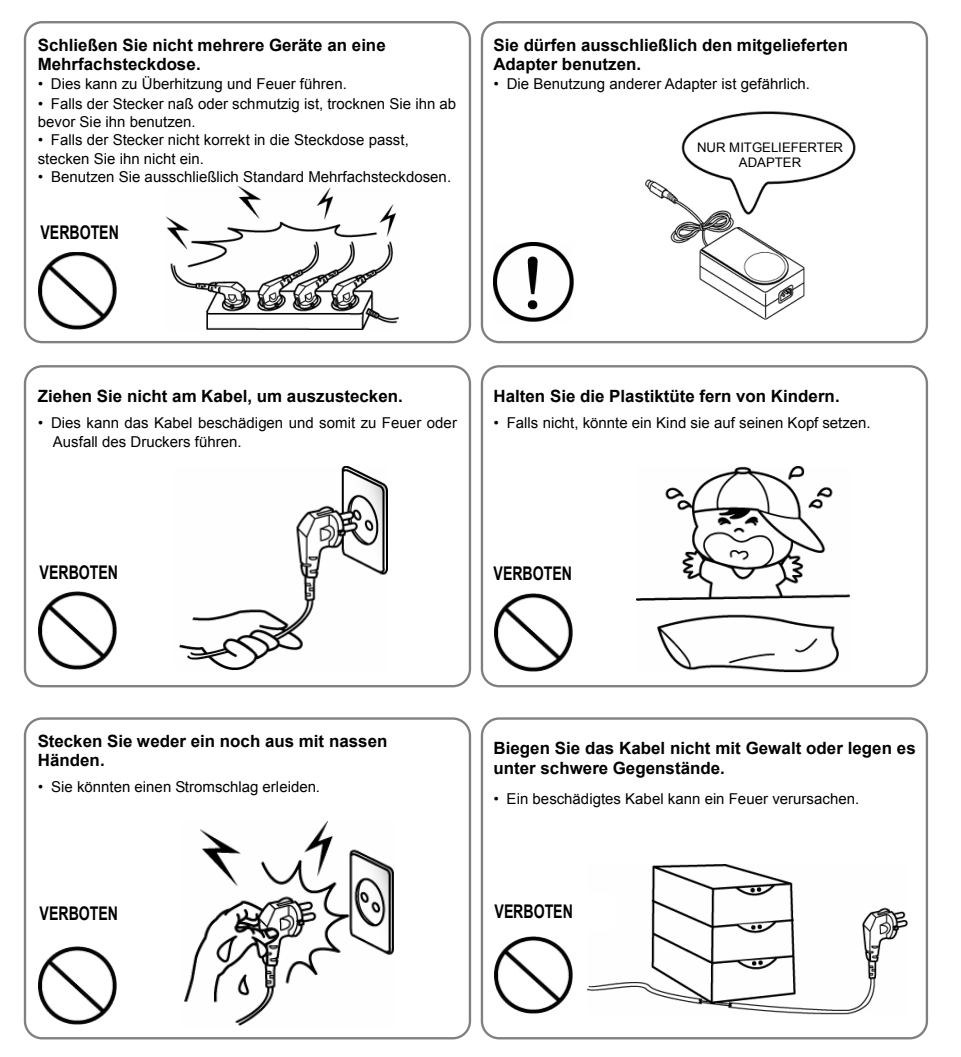

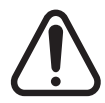

### WARNUNG

Die Missachtung folgender Anweisungen kann leichte Verletzungen oder Geräteschäden verursachen.

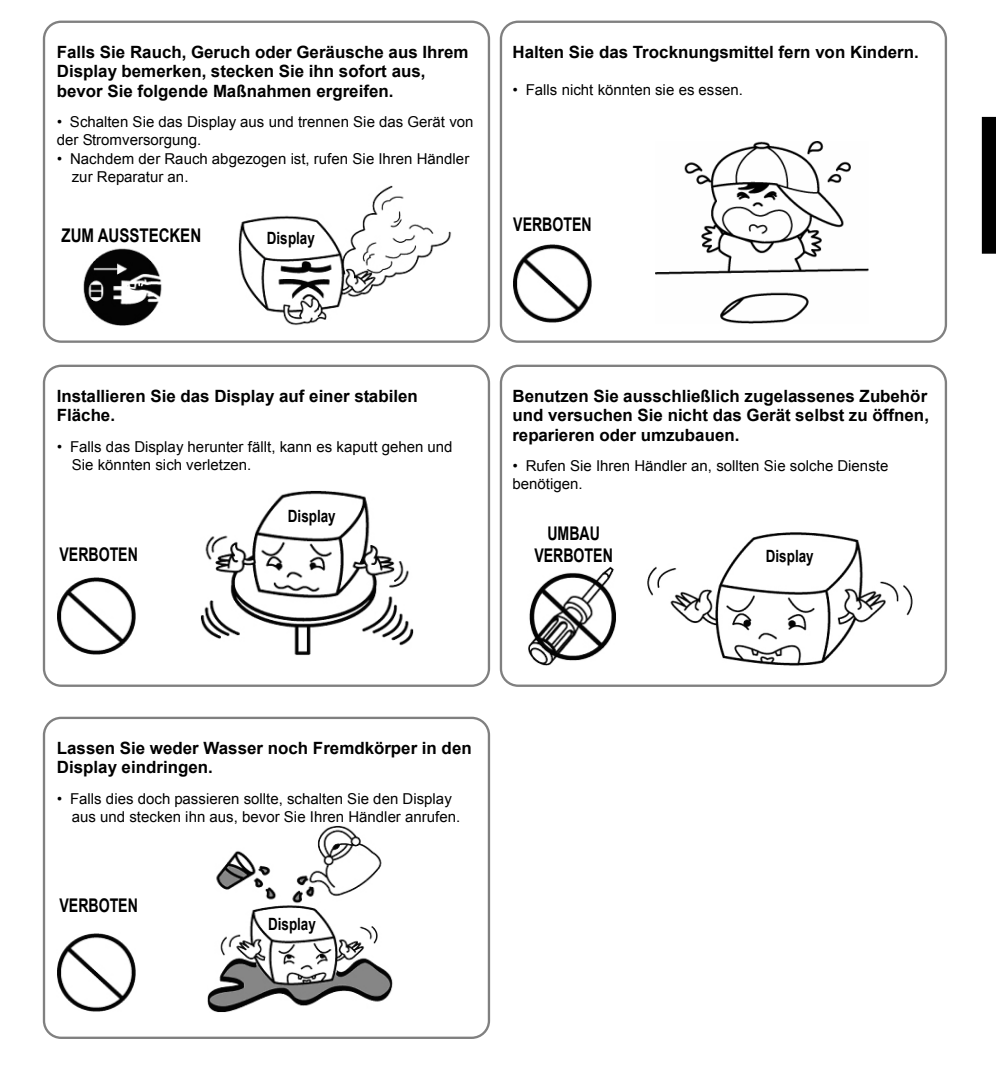

### Warnung - U.S.A

Dieses Gerät ist geprüft worden und entspricht den Vorschriften eines Klasse A Digitalgeräts gemäß Teil 15 der FCC Regeln. Diese Regeln sollen einen adäquaten Schutz vor schädlichen Störungen bieten, falls das Gerät in einem kommerziellen Umfeld benutzt wird. Dieses Gerät benutzt, und kann Radiofrequenzenergie ausstrahlen und fall es nicht entsprechend dem Benutzerhandbuch betrieben wird, kann es schädliche Störungen von Radiokommunikationen verursachen. Der Betrieb dieses Geräts in einer Wohngegend wird vermutlich schädliche Störungen verursachen, die der Benutzer auf eigene Kosten korrigieren muss.

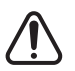

- Das VFD des Displays ist schockempfindlich. Jedes Erschüttern, Werfen oder Fallenlassen des Produktpakets kann leicht zu Produktschäden und Fehlfunktion führen. Behandeln Sie es bitte mit Vorsicht.
- Benutzen Sie ausschlie
  ßlich die in der Produktpackung befindlichen Stromkabel und -versorgung. Die Benutzung anderer Produkte kann zu Sch
  äden und zu einer verk
  ürzten Lebensdauer des Produkts f
  ühren.
- 3. Das VFD-Modul kann sehr leicht durch statische Elektrizität beschädigt werden. Bei allen Arbeiten am Produkt, die einen Ausbau erfordert, legen Sie unbedingt eine Alu- oder Kupferfolie und/oder leitenden Schaumstoff auf die leitende Fläche während der Arbeit.
- 4. Die Benutzung von chemischen Produkten auf Freon Basis ist streng verboten. Die Benutzung eines Sprays auf Freon Basis kann eine statische elektrische Ladung erzeugen, die das Produkt beschädigen kann.
- 5. Benutzer sollten alle Vorsichtshinweise und Warnungen zur Produktinstallation und Benutzung sorgfältig prüfen.

### WEEE Kennzeichnung

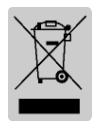

Dieses Kennzeichen auf dem Gerät oder in seiner Dokumentation weist daraufhin, dass es nicht zusammen mit sonstigem Hausmüll nach Beendigung seiner Lenbensdauer entsorgt werden darf. Um mögliche Umwelt- und Gesundheitsschäden durch unkontrollierte Abfallbeseitigung zu vermeiden, trennen Sie es bitte von sonstigem Abfall und führen Sie es einer vernünftigen Wiederverwertung zu, um eine dauerhafte Wiederverwendung unserer

Materialresourcen zu fördern. Privatbenutzer sollten entweder den Händler bei dem sie das Gerät gekauft haben oder ihre Gemeinde fragen, wo sie das Gerät zur umweltgerechten Wiederverwertung abgeben können. Kommerzielle Benutzer sollten ihren Lieferanten fragen und die Bedingungen ihres Kaufvertrags prüfen. Dieses Gerät sollte nicht zusammen mit sonstigem kommerziellen Abfall entsorgt werden.

### Inhalt

|                                                                          | -                 |
|--------------------------------------------------------------------------|-------------------|
| 1. Vollständige Produktkonfiguration                                     | 6                 |
| 1-1 Schaubilder Nach Produkttyp                                          | 6                 |
| 1-2 Vorsichtsmaßnahmen vor Installation                                  | 6                 |
| 2. Entpacken                                                             | 7                 |
| 2-1 Typ BCD-1000D                                                        | 7                 |
| 2-2 Typ BCD-1000DN                                                       | 7                 |
| 2-3 Typ BCD-1000W                                                        | 8                 |
| 2-4 Typ BCD-1000WN                                                       | 8                 |
| 3. Standardmässige und Optionale Komponenten Nach Produkt typ            | 9                 |
| 3-1 Typ Seriell                                                          | 9                 |
| 3-1-1 Direkter Typ: Direkter Anschluss mit VFD unter Umgehung des Boards | 9                 |
| 3-1-2 Durchführungs Typ (Daten: Host (PC) → VFD → Drucker)               | 9                 |
| 3-2 Typ USB (Host (PC) → VFD, Host → Drucker)                            | . 10              |
| 4. Anschluss Typ Und Grösse                                              | . 11              |
| 4-1 Tvp BCD-1000D                                                        | . 11              |
| 4-2 Grösse                                                               | . 12              |
| 4-2-1 Tvp Desk Top                                                       | . 12              |
| 4-2-2 Typ Wand Montage                                                   | . 12              |
| 4-2-3 Etc.                                                               | . 12              |
| 5. Funktion                                                              | . 13              |
| 5-1 Drehung                                                              | .13               |
| 5-2 Abwinklung                                                           | 14                |
| 6. Anschluss                                                             | . 15              |
| 6-1 Anschluss Direkter Tvp.                                              | . 15              |
| 6-1-1 Schnittstellendaten                                                | 15                |
| 6-1-2 Stecker-Signalzuordnung                                            | 16                |
| 6-1-3 Installations Anweisungen                                          | 17                |
| 6-1-4 Signalzuordnungen (Kabelende-DSLIB)                                | 17                |
| 6-1-5 Gleichsnanungsstecker                                              | 17                |
| 6-2 Serieller Anschluss                                                  | 18                |
| 6-2-1 Host-Schnittstellenstecker                                         | 18                |
| 6-2-2 Signalzuordnungen Host-Schnittstellenanschluss                     | 18                |
| 6-2-3 Drucker-Schnittstellenanschluss                                    | 19                |
| 6-2-4 Signalzuordnung Drucker-Schnittstellenanschluss                    | 19                |
| 7 Schalter                                                               | 20                |
| 7.1 Display Schalter                                                     | 20                |
| 7-7 Display Schalter                                                     | 20                |
| 7-2 Sheicher-Schalter                                                    | 21                |
| 8 Leietungestauerung                                                     | 21                |
| 8 1 Serielles Roard                                                      | 22                |
| 8-1-1 Brücko1                                                            | 22                |
| 0-1-1 Diuurei<br>8-1-2 Rrücke2                                           | . 22<br>22        |
| 8-2 USB Board                                                            | - 22<br>22        |
| 9 USB Installation                                                       | 20<br>24          |
| 9. USD IIIstallation                                                     | . <b>∠4</b><br>24 |
|                                                                          | . 24              |

### 1. Vollständige Produktkonfiguration

### 1-1 Schaubilder Nach Produkttyp

Zu den angebotenen Displaytypen gehören: DESKTOP-TYP (BCD-1000D), FIXER DESKTOP-TYP (BCD-1000DN) und WANDMONTAGETYPEN (BCD-1000W/WN). Die Desktop- und Wandmontagetypen verfügen nicht über eine Leiterplatte.

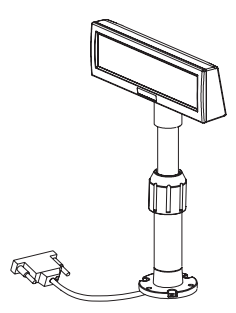

BCD-1000DN

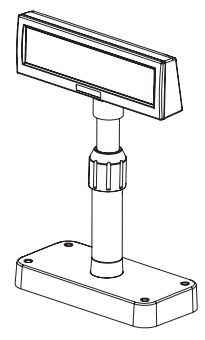

BCD-1000D

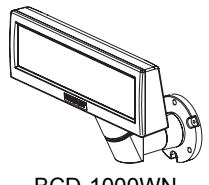

BCD-1000WN

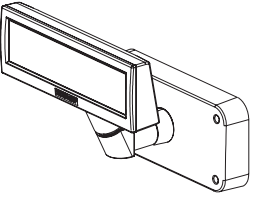

BCD-1000W

### 1-2 Vorsichtsmaßnahmen vor Installation

- 1-2-1 Meiden Sie Orte in direktem Sonnenlicht oder die hohen Temperaturen ausgesetzt sind.
- 1-2-2 Vermeiden Sie es den Drucker an Orten hoher Feuchtigkeit zu benutzen oder aufzubewahren.
- 1-2-3 Vermeiden Sie es den Drucker an staubigen oder schmutzigen Orten zu benutzen oder aufzubewahren. Meiden Sie Orte die starken Vibrationen oder Schocks ausgesetzt sind.
- 1-2-4 Wählen Sie einen stabilen flachen Ort zur korrekten Benutzung des Druckers.
- 1-2-5 Sorgen Sie für genügend Platz um den Drucker herum, um ihn leicht zu benutzen.

### 2. Entpacken

### 2-1 Typ BCD-1000D

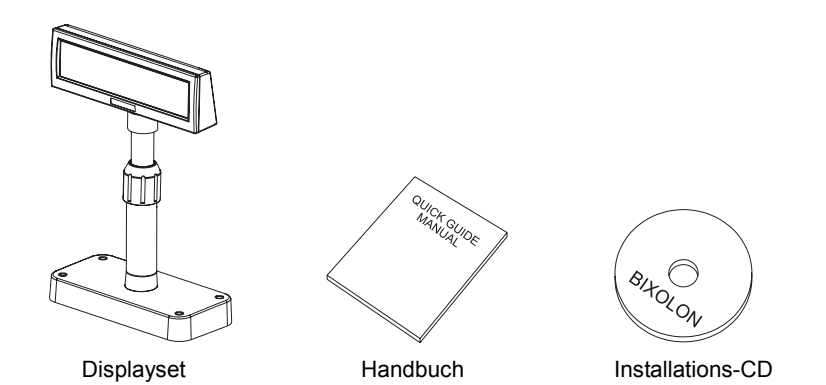

2-2 Typ BCD-1000DN

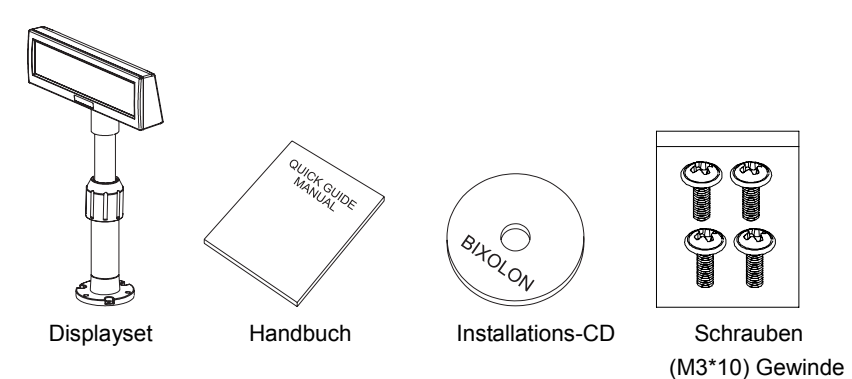

#### 2-3 Typ BCD-1000W

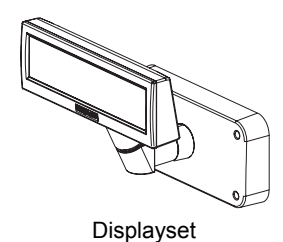

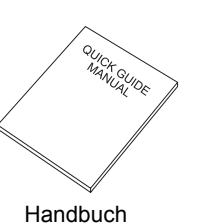

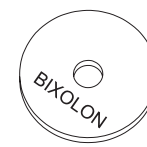

Installations-CD

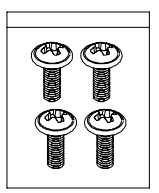

Schrauben (M3\*10) Gewinde

2-4 Typ BCD-1000WN

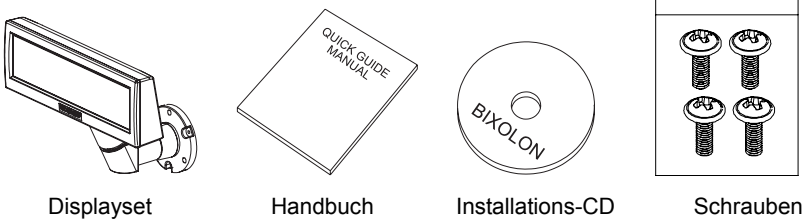

(M3\*10) Gewinde

#### **\* HINWEISE**

Prüfen Sie nach dem Öffnen der Packung, ob alle oben aufgelisteten Komponenten vorhanden und unbeschädigt sind. Sollte eine Komponente fehlen oder beschädigt sein, kontaktieren Sie den Händler, bei dem Sie das Produkt erworben haben.

### 3. Standardmässige und Optionale Komponenten Nach Produkt typ

### 3-1 Typ Seriell

3-1-1 Direkter Typ: Direkter Anschluss mit VFD unter Umgehung des Boards

| Posten               | VFD- Seriell                                                                     | Etc |
|----------------------|----------------------------------------------------------------------------------|-----|
| Set Standard         |                                                                                  |     |
| Anschluss            | Anschluss des seriellen Steckers über SMPS<br>Gebrauchsspannung: 5~24V (2-Polig) |     |
| Spannung<br>Standard | 5V (K410-00001A)                                                                 |     |

3-1-2 Durchführungs Typ (Daten: Host (PC)  $\rightarrow$  VFD  $\rightarrow$  Drucker)

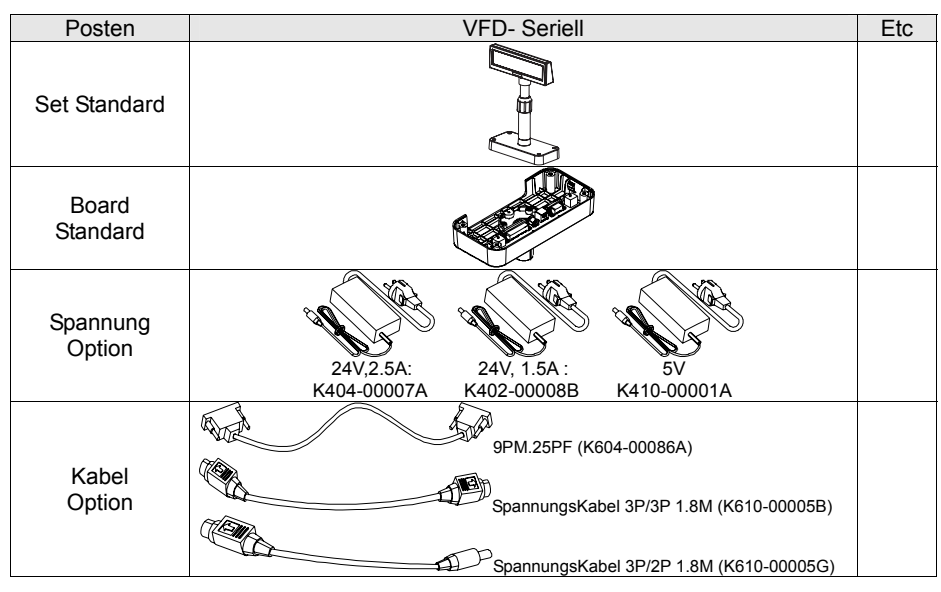

Rev. 1.00 - 9 - Download from Www.Somanuals.com. All Manuals Search And Download.

| Posten             | VFD- USB                                                                                                    | Etc |
|--------------------|----------------------------------------------------------------------------------------------------|-----|
| Set Standard       |                                                                                                    |     |
| Board<br>Standard  |                                                                                                    |     |
| Spannung<br>Option | 24V,2.5A: 24V,1.5A: 5V<br>K404-00007A K402-00008B K410-00001A                                                       |     |
| Kabel<br>Option    | USB Kabel, 1.8M (K604-00033A)<br>SpannungsKabel 3P/3P 1.8M (K610-00005B)<br>SpannungsKabel 3P/2P 1.8M (K610-00005G) |     |

#### 3-2 Typ USB (Host (PC) $\rightarrow$ VFD, Host $\rightarrow$ Drucker)

### 4. Anschluss Typ Und Grösse

### 4-1 Typ BCD-1000D

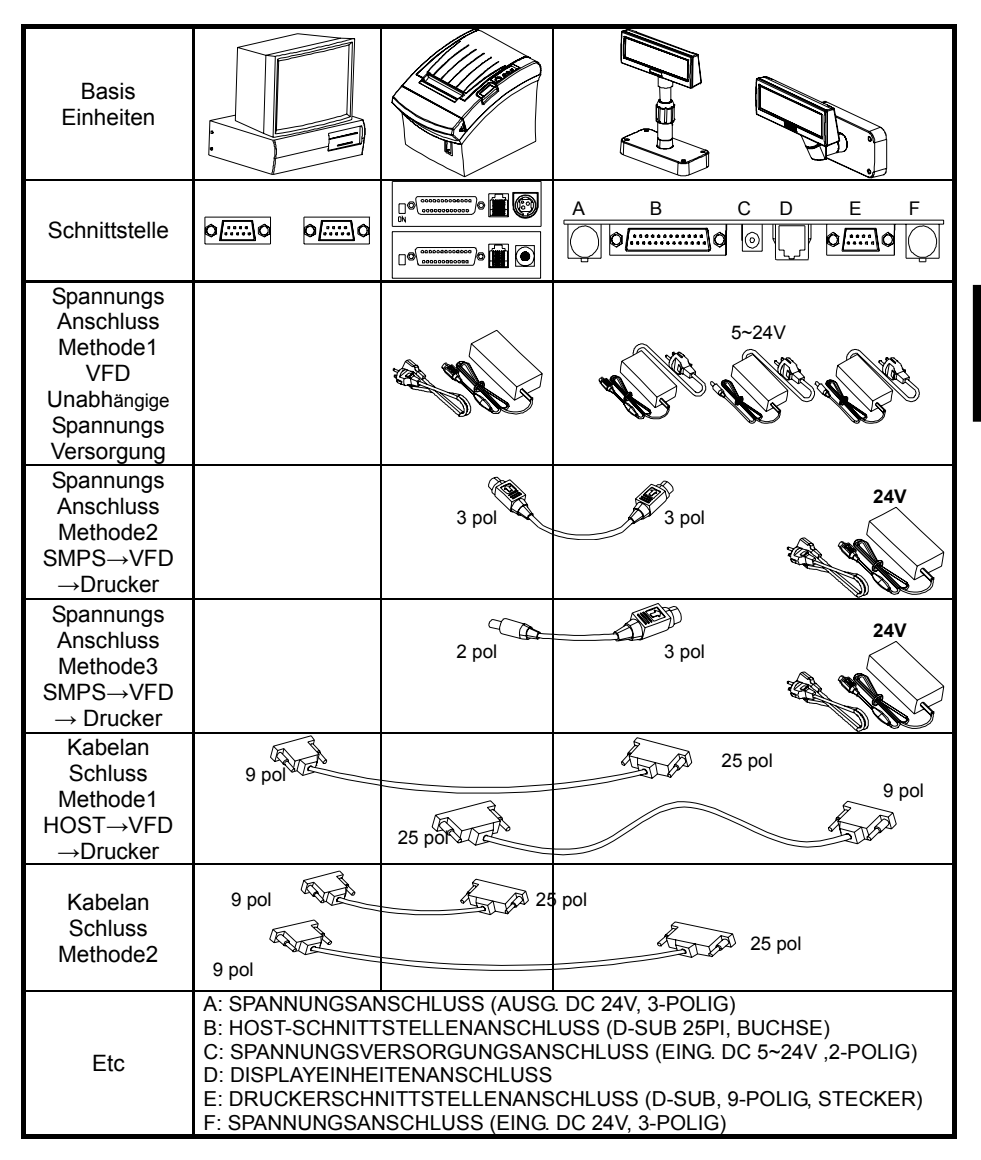

\* Die SPANNUNGSANSCHLUSSMETHODE für den SERIELLEN TYP einschließlich der SMPS → VFD → DRUCKERANSCHLUSSMETHODE und separater Spannungsversorgung für das VFD ist auch für den USB-TYP möglich.

#### 4-2 Grösse

#### 4-2-1 Typ Desk Top

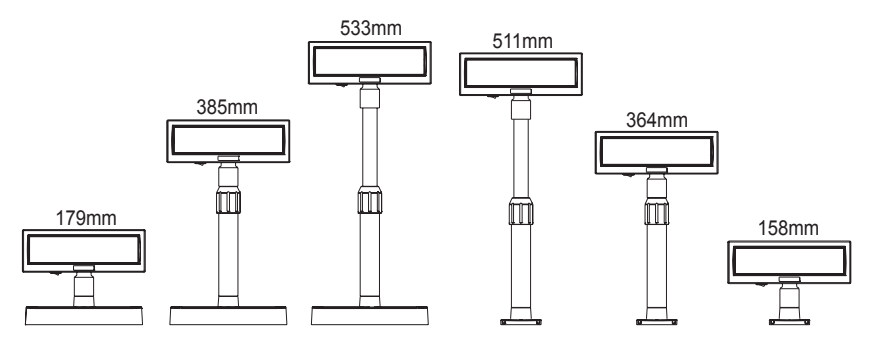

#### 4-2-2 Typ Wand Montage

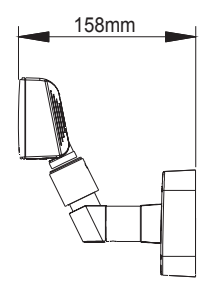

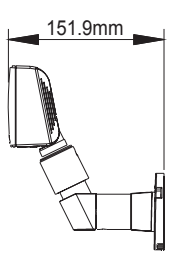

4-2-3 Etc.

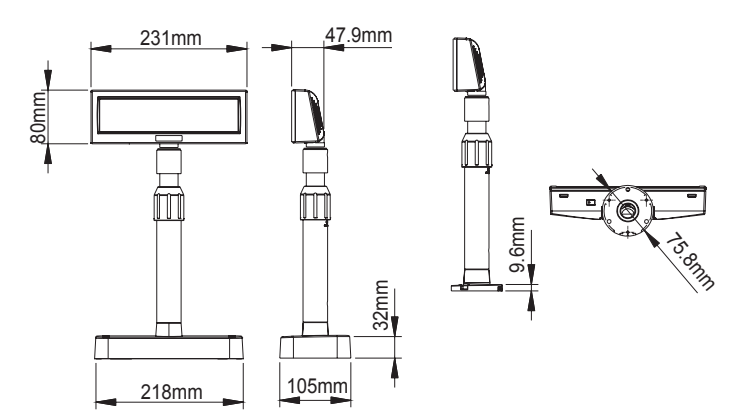

### 5. Funktion

### 5-1 Drehuna

Dieses Produkt erlaubt eine Rotation in jede vom Benutzer gewünschte Stellung. Halten Sie sich bitte an folgende Anweisungen während der Installation, um mögliche Produktschäden und/oder Fehlfunktionen zu vermeiden.

Nach der Montage führen Sie untenstehende Schritte aus, um das DISPLAY in die aewünschte Position zu bringen.

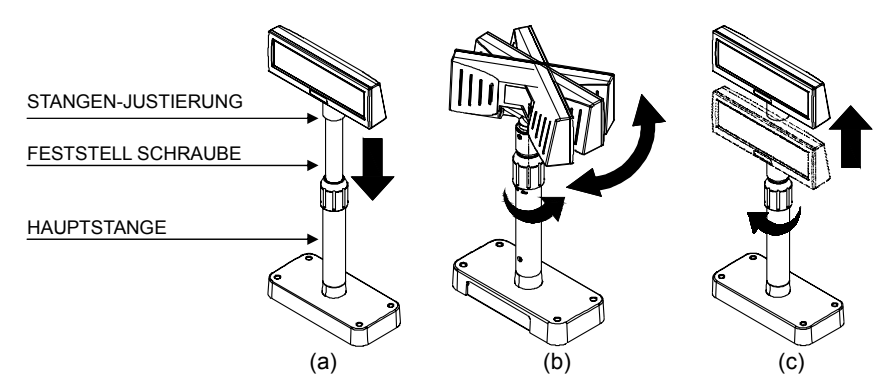

- (a) Senken Sie das Display in Pfeilrichtung ab. Lösen Sie die Feststellschraube zum Absenken. (Sehen Sie auf das Produktetikett - ÖFFNEN/SCHLIESSEN.)
- (b) Drehen Sie das DISPLAY in die gewünschte Position.

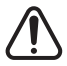

Führen Sie nicht mehr als eine volle Drehung des Displays in eine Richtung aus. (Vorsicht - da das Display unendlich weitergedreht werden kann.)

(C) Nachdem Sie das Display in die gewünschte Position gedreht haben, schließen Sie die Feststellschraube. (Bei der Erhöhung des Displays wird eine laterale Bewegung verhindert.) Stellen Sie sicher, dass die Feststellschraube nach Erhöhung des Displays in die gewünschte Position festgeschraubt ist.

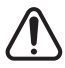

Da ein Überdrehen der Feststellschraube zu Produktschaden und/oder Fehlfunktion führen kann, schrauben Sie diese nur so fest, dass das DISPLAY feststeht und sich nicht bewegen kann.

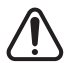

Stellen Sie sicher, dass das DISPLAY ganz abgesenkt ist bevor sie es drehen wie in Figur (a) abgebildet. Beim Drehen des Displays in nicht ganz abgesenkter Position wird ein Klicken hörbar. Dieses Geräusch weist nicht auf ein Produktschaden hin, sondern resultiert aus der Friktion zwischen Stangenhauptteil und dem Rotationsteil der Stangenjustierung. Wenn das DISPLAY voll abgesenkt ist, wird dieses Geräusch nicht erzeugt.

#### 5-2 Abwinklung

Dieses Produkt erlaubt die Abwinklung des Displays in jede vom Benutzer gewünschte Stellung. Halten Sie sich bitte an folgende Anweisungen während der Installation, um mögliche Produktschäden und/oder Fehlfunktionen zu vermeiden.

Abwinklung : Das Display kann nach links oder rechts der Mittellinie in 13° Winkelintervallen, in insgesamt 4 Schritten, 5 Positionen, abgewinkelt werden. (Abwinklung: max. 52°)

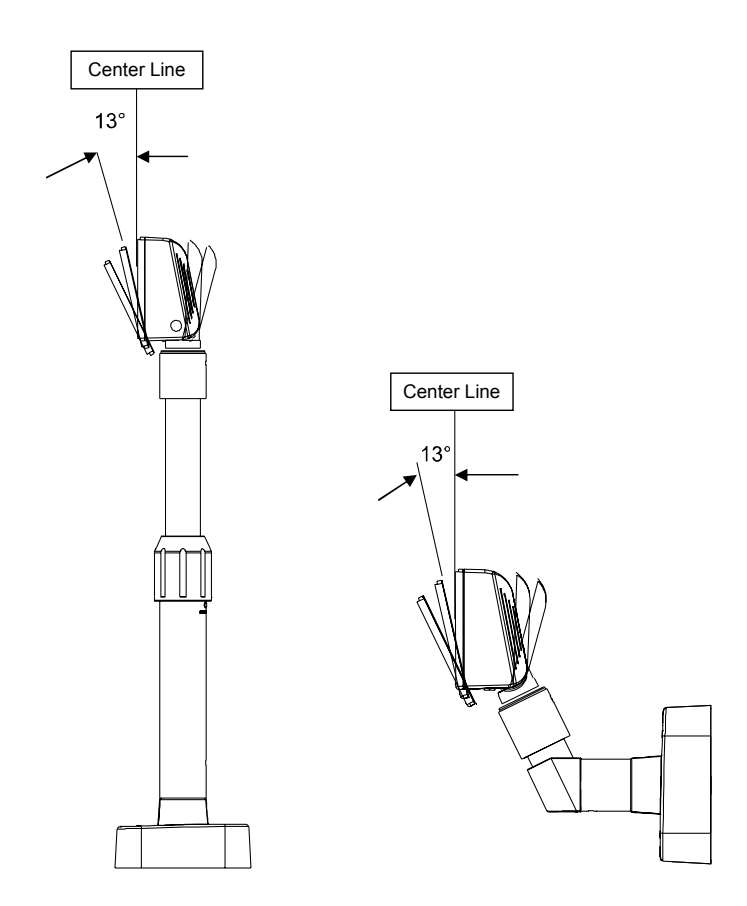

Rev. 1.00 - 14 -Download from Www.Somanuals.com. All Manuals Search And Download.

### 6. Anschluss

### 6-1 Anschluss Direkter Typ

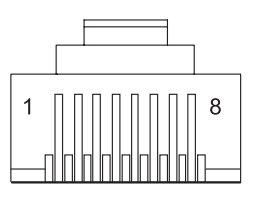

### 6-1-1 Schnittstellendaten

| Signaldaten                    |                                                     |  |  |  |  |
|--------------------------------|-----------------------------------------------------|--|--|--|--|
| Datenübertragung               | Seriell                                             |  |  |  |  |
| Synchronisation                | Synchron                                            |  |  |  |  |
| Quittierungsüberwachung (*)    | DTR/DSR-Steuerung                                   |  |  |  |  |
| Signalpegel                    | MARK = -3 bis -15 V                                 |  |  |  |  |
|                                | Logik = "1" OFF                                     |  |  |  |  |
|                                | SPACE = +3 bis +15 V Logik = "0" ON                 |  |  |  |  |
| Baudrate (*)                   | 1200, 2400, 4800, 9600, 19200, 38400, 57600, 115200 |  |  |  |  |
|                                | bps                                                 |  |  |  |  |
|                                | (bps : Bits pro Sekunde)                            |  |  |  |  |
| Datenwortlänge (*)             | 7 Bits, 8 Bits                                      |  |  |  |  |
| Parität (*)                    | Keine, ungerade, gerade                             |  |  |  |  |
| Stoppbits                      | 1 oder mehr                                         |  |  |  |  |
| (*) Auswahl über DIP-Schalter. |                                                     |  |  |  |  |

#### 6-1-2 Stecker-Signalzuordnung

| PIN-<br>Nr. | Signalname | Signal-<br>richtung | Funktion                                                                                                    |
|-------------|------------|---------------------|----------------------------------------------------------------------------------------------------|
| 1           | FG         | -                   | Gehäusemasse                                                                                                    |
| 2           | TXD        | Ausgang             | <ol> <li>Bei Anschluss des BDC-1000 Datendurchgang<br/>durch (*1): Datenübertragung zum Drucker</li> <li>Bei Anschluss des BDC-1000 als Einzelgerät:<br/>Datenübertragung zum Host</li> </ol>                                                                                                    |
| 3           | RXD        | Eingang             | Datenempfang vom Drucker                                                                                                    |
| 4           | DSR        | Eingang             | <ul> <li>Hierüber wird angezeigt, ob der Drucker bereit ist, Daten zu empfangen.</li> <li>1) Bei Anschluss des BDC-1000 Datendurchgang durch (*1):<br/>[MARK] : Der Drucker ist nicht empfangsbereit.<br/>[SPACE]: Der Drucker ist empfangsbereit.</li> <li>2) Bei Anschluss des BDC-1000 als Einzelgerät:<br/>[MARK] : Der Host ist nicht empfangsbereit.<br/>[SPACE]: Der Host ist nicht empfangsbereit.</li> </ul>                                                                                                    |
| 5           | DTR        | Ausgang             | <ul> <li>Hierüber wird angezeigt, ob das Display bereit ist, Daten zu empfangen (*2).</li> <li>[SPACE]: Das Display ist empfangsbereit.</li> <li>[MARK]: Das Display ist nicht empfangsbereit.</li> <li>[DTR MARK]</li> <li>DTR zu MARK unter folgenden Bedingungen: <ol> <li>Zeitraum zwischen Einschalten der Spannung bis zur erstmaligen Empfangsbereitschaft des Displays.</li> <li>Bei Selbsttestausführung.</li> <li>Wenn der verbleibende Speicherplatz im Empfangspuffer 40 Bytes oder weniger beträgt (Status Puffer voll).</li> <li>Wenn [DSR MARK] an ist, wenn der Drucker über einen Befehl eines Peripheriegerätes ausgewählt wird. (Wenn das BCD-1000 mit dem Datendurchgang angeschlossen ist.)(*1)</li> <li>[DTR zu SPACE]</li> <li>DTR zu SPACE unter folgenden Bedingungen: <ol> <li>Wenn das Display erstmalig nach dem Einschalten in die Empfangsbereitschaft übergeht.</li> </ol> </li> </ol></li></ul> |
| 6           | SG         | -                   | Messerde                                                                                                    |
| 7           | PS         | -                   | Spannungsversorgungsanschluss                                                                                                    |
| 8           | PG         | -                   | Rücklaufleitung für Spannungsversorgung                                                                                                    |

#### **\* HINWEISE**

(\*1) Für Datendurchgang und Einzelgerät, siehe SVC-HANDBUCH, Anschlussmethoden.

(\*2) [DTR MARK] kann durch US v-Befehl eingerichtet werden. Dieser Fall unterscheidet sich vom oben genannten.

[DTR MARK]. Siehe US v-Befehl in Abschnitt 4, Befehlsbeschreibung.

6-1-3 Installations Anweisungen

SCHRITT1. Schalten Sie die Systemspannung des Computers aus.

- SCHRITT2. Schließen Sie das Displaykabel an den RS-232-Port des Computers an.
- SCHRITT3. Schließen Sie die Gleichspannungsquelle über den geeigneten Wechselspannungsadapter an.
- SCHRITT4. Schalten Sie Computer und Spannungsversorgungseinheit ein. Das Display ist an und empfangsbereit.

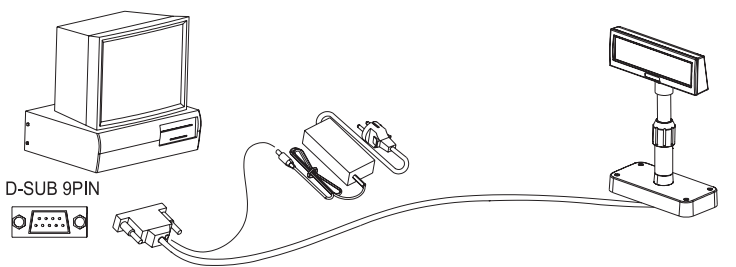

6-1-4 Signalzuordnungen (Kabelende-DSUB)

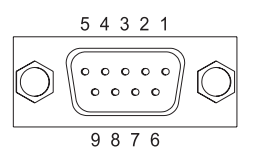

|            | 1  | 2   | 3   | 4   | 5   | 6   | 7   | 8   | 9  |
|------------|----|-----|-----|-----|-----|-----|-----|-----|----|
| P.Name     | NC | RXD | TXD | DTR | GND | DSR | RTS | CTS | NC |
| Kurz       |    |     |     |     |     |     |     |     |    |
| Anschluss  |    |     |     |     |     |     |     |     |    |
| 7413011033 |    |     |     |     |     |     |     |     |    |

#### 6-1-5 Gleichspanungsstecker

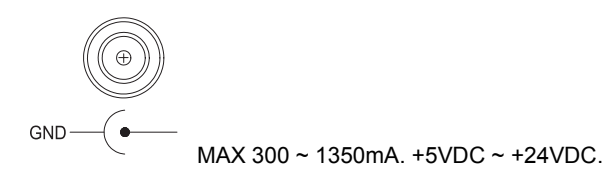

#### **\* HINWEISE**

Um eine 5-Volt-Gleichspannungsquelle verwenden zu können, muss der Leiterplattenkreis werkseitig modifiziert werden.

#### Rev. 1.00

Download from Www.Somanuals.com. All Manuals Search And Download.

#### 6-2 Serieller Anschluss

6-2-1 Host-Schnittstellenstecker

Die Option Sockel bietet den Host-Schnittstellenanschluss (D-SUB, 25-polig, Buchse).

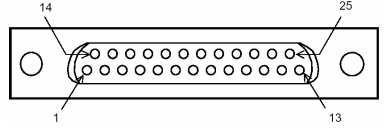

6-2-2 Signalzuordnungen Host-Schnittstellenanschluss

| Pin<br>NO | Signal<br>Name | Signal-<br>richtung | Funktion                                                                                                    |
|-----------|----------------|---------------------|----------------------------------------------------------------------------------------------------|
| 1         | FG             | -                   | Gehäusemasse                                                                                                    |
| 2         | TXD            | Ausgang             | <ol> <li>Bei Anschluss des BDC-1000 bei Durchgangs-<br/>anschluss: Datenübertragung vom Host zum Drucker.</li> <li>Bei Anschluss des BDC-1000 als Einzelgerät:<br/>Datenübertragung vom DM zum Host.</li> </ol>                                                                                                    |
| 3         | RXD            | Eingang             | Datenempfang vom Host (Host $\rightarrow$ DM)                                                                                                    |
| 4(*1)     | RTS            | Ausgang             | Wie DTR.                                                                                                    |
| 6(*2)     | DSR            | Eingang             | Zeigt an, ob der Host für den Datenempfang bereit.<br>[SPACE]: Der Host ist empfangsbereit.<br>[MARK]: Der Host ist nicht empfangsbereit.                                                                                                    |
| 7         | GND            | -                   | Messerde                                                                                                    |
| 20(*1)    | DTR            | Ausgang             | <ul> <li>Hierüber wird angezeigt, ob das Display bereit ist, Daten zu<br/>empfangen.</li> <li>[SPACE]: Das Display ist empfangsbereit.</li> <li>[MARK]: Das Display ist nicht empfangsbereit.</li> <li>[DTR MARK]</li> <li>DTR zu MARK unter folgenden Bedingungen: <ol> <li>Zeitraum zwischen erstem Einschalten bis<br/>das Display in die Empfangsbereitschaft übergeht.</li> <li>Bei Selbsttestausführung.</li> <li>Wenn der verbleibende Speicherplatz im Empfangspuffer<br/>40 Bytes oder weniger beträgt (Status Puffer voll).</li> <li>Wenn [DSR MARK] an ist, wenn der Drucker über einen<br/>Befehl eines Peripheriegerätes ausgewählt wird.</li> </ol> </li> <li>[DTR zu SPACE]<br/>DTR zu SPACE unter folgenden Bedingungen: <ol> <li>Wenn das Display in die Empfangsbereitschaft übergeht<br/>nach dem Einschalten.</li> <li>Nach Beendigung des Selbsttests.</li> <li>Wenn der verbleibende Speicherplatz im Empfangspuffer<br/>50 Bytes oder mehr beträgt, nachdem er bei 40 Bytes<br/>oder weniger lag.</li> </ol> </li> </ul> |

#### **\* HINWEISE**

(\*1) Stellen Sie sicher, dass Sie entweder einen der RTS oder den DTR-Anschluss verwenden. Anderenfalls: kann die integrierte RS-232-Treiberschaltung beschädigt werden.

6-2-3 Drucker-Schnittstellenanschluss

Die Option Sockel bietet den Drucker-Schnittstellenanschluss (D-SUB, 9-polig, Stecker).

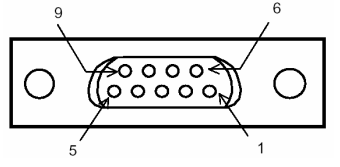

6-2-4 Signalzuordnung Drucker-Schnittstellenanschluss

| Pin-<br>Nr. | Signal-<br>name | Signalrichtung | Funktion                                                                                                    |
|-------------|-----------------|----------------|----------------------------------------------------------------------------------------------------|
| 2           | RXD             | Eingang        | Datenempfang vom Drucker (Drucker $\rightarrow$ Host)                                                                                                    |
| 3           | TXD             | Ausgang        | Datenübertragung zum Drucker (DM → Drucker)                                                                                                    |
| 4           | DTR             | Ausgang        | Zeigt an, ob der Host für den Datenempfang bereit.<br>[SPACE]: Der Host ist empfangsbereit.<br>[MARK]: Der Host ist nicht empfangsbereit.                                                                                                    |
| 5           | GND             | -              | Signal                                                                                                    |
| 6           | DSR             | Eingang        | Hierüber wird angezeigt, ob das Display bereit ist,<br>Daten vom Drucker zu empfangen.<br>[SPACE]: Der Drucker ist empfangsbereit.<br>Wenn der Drucker in die<br>Empfangsbereitschaft übergeht, ist SPACE<br>der Ausgang.<br>[MARK]: Der Drucker ist nicht empfangsbereit.<br>Auch wenn der Drucker in die<br>Empfangsbereitschaft<br>übergeht, ist MARK nicht der Ausgang. |
| 9           | RESET           | Ausgang        | Reset des Signals zum Drucker (Host $\rightarrow$ Drucker)                                                                                                    |

### 7. Schalter

#### 7-1 Display Schalter

7-1-1 Ausstattung : Ein Display Schalter befindet sich unten am Display.

7-1-2 Funktion : Schaltet die Stromversorgung ein/aus.

#### 7-2 DIP Schalter

7-2-1 Ausstattung : Zwei DIP Schalter befinden sich am hinteren Teil des Displays.

7-2-2 Funktionen : Die DIP Schalterstellungen werden nur gelesen wenn die Stromzufuhr eingeschaltet ist. Daher hat eine Veränderung der Schalterstellungen bei eingeschalteter Stromzufuhr keine Wirkung.

| Sch<br>Nr. | Funktion                 | Schalter AUS          |                                         |     |           |                              | Schalter EIN                         |    |    |      |                   |
|------------|--------------------------|-----------------------|-----------------------------------------|-----|-----------|------------------------------|--------------------------------------|----|----|------|-------------------|
| 1          | Standardeinstellung      |                       |                                         | DI  | P-S       | chalter-Werte                |                                      | EE | PR | OM   | -Datenführung     |
| 2          | N.C (kein Anschluss)     |                       | I                                       | Res | erv<br>Ve | iert für spätere<br>rwendung | Reserviert für spätere<br>Verwendung |    |    |      |                   |
| 3          | Display-Anzeigeseite     |                       |                                         |     | Kι        | Indenseite                   |                                      |    | В  | ledi | enerseite         |
| 4          | Ausführung<br>Selbsttest | Wird nicht ausgeführt |                                         |     |           |                              |                                      |    | W  | ird  | ausgeführt        |
|            |                          | 5                     | 6                                       | 7   | 8         | Befehls-emulation            | 5                                    | 6  | 7  | 8    | Befehls-emulation |
|            |                          | 0                     | 0                                       | 0   | 0         | Samsung VFD                  | 1                                    | 0  | 0  | 0    | NCR Real POS      |
|            |                          | 0                     | 0                                       | 0   | 1         | Epson ESC/POS                | 1                                    | 0  | 0  | 1    | PD6000            |
|            |                          | 0                     | 0                                       | 1   | 0         | ADM787/788                   | 1                                    | 0  | 1  | 0    | ICD2002           |
| 59         | Potobloomulation         | 0                     | 0                                       | 1   | 1         | DSP800                       | 1                                    | 0  | 1  | 1    | Reserviert        |
| 5~0        | Delenisemulation         | 0                     | 1                                       | 0   | 0         | AEDEX                        | 1                                    | 1  | 0  | 0    | Reserviert        |
|            |                          | 0                     | 1                                       | 0   | 1         | UTC Standard                 | 1                                    | 1  | 0  | 1    | Reserviert        |
|            |                          | 0                     | 1                                       | 1   | 0         | UTC Enhance                  | 1                                    | 1  | 1  | 0    | Reserviert        |
|            |                          | 0                     | 1                                       | 1   | 1         | CD5220                       | 1                                    | 1  | 1  | 1    | Reserviert        |
|            |                          |                       | ("0" : Schalter OFF, "1" : Schalter ON) |     |           |                              |                                      |    |    |      |                   |

7-2-3 DIP-Schalter Nr. 1 Funktion (RS-232 serielle Eingangseinstellung)

### 7-2-4 DIP-Schalter Nr. 2 (Befehlsemulationsmodus und Selbsttesteinstellung)

| Sch<br>Nr.           | Funktion             | Schalter AUS                                                          |        |        |                                    |             |                                    | Schalter EIN |                                       |  |  |
|----------------------|----------------------|-----------------------------------------------------------------------|--------|--------|------------------------------------|-------------|------------------------------------|--------------|---------------------------------------|--|--|
| 1                    | Datenlänge           |                                                                       |        |        | 8 Bits                             |             | 7 Bits                             |              |                                       |  |  |
| 2                    | Paritätsverwendung   |                                                                       |        |        | Keine Parität                      |             | Parität                            |              |                                       |  |  |
| 3                    | Paritätsauswahl      | Ungerade                                                              |        |        |                                    |             | Gerade                             |              |                                       |  |  |
|                      |                      | 4<br>0                                                                | 5<br>0 | 6<br>0 | Baudrate<br>9.600 bps<br>4 800 bps | 4<br>1<br>1 | 5<br>0                             | 6<br>0<br>1  | Baudrate<br>115.200 bps<br>57 600 bps |  |  |
| 4~6 Baudratenauswahl | Baudratenauswahl     | 0 1 1<br>0 1 0                                                        |        |        | 2.400 bps<br>1.200 bps             | 1           | 1                                  | 0            | 38.400 bps<br>19.200 bps              |  |  |
|                      |                      | ("0" : Schalter OFF,                                                  |        |        |                                    |             |                                    | Scl          | nalter ON)                            |  |  |
| 7~8                  | N.C (kein Anschluss) | ) Reserviert für spätere Reserviert für spätere Verwendung Verwendung |        |        |                                    |             | serviert für spätere<br>Verwendung |              |                                       |  |  |

Download from Www.Somanuals.com. All Manuals Search And Download.

#### 7-3 Speicher-Schalter

Die folgenden Einstellungen können (ausgenommen der DIP-Schalter) über die Software geändert werden. Diese Einstellungen treten nach Einschalten der Spannung oder durch Initialisierungsbefehl in Kraft.

| Speicher-<br>Schalter | Funktion                               | Standard   | Zu setzender<br>Inhalt | Zu setzender<br>Bereich |
|-----------------------|----------------------------------------|------------|------------------------|-------------------------|
| Msw 10                | Auswahl<br>Zeichencodetabelle          | n=0        | Seite 0<br>ausgewählt  | 0-5, 16-19,<br>254, 255 |
| Msw 11                | Auswahl internationaler<br>Zeichensatz | n=0        | USA ausgewählt         | 0-13                    |
| Msw 12                | Helligkeitseinstellung                 | n=4        | 100%                   | 1-4                     |
| Msw 13                | Auswahl der<br>Peripheriegeräte        | n=2        | Display<br>ausgewählt  | 1-3                     |
| Msw 14                | Cursoranzeige                          | Ausgewählt | Ausgewählt             | 0, 1, 48, 49            |

### 8. Leistungssteuerung

#### 8-1 Serielles Board

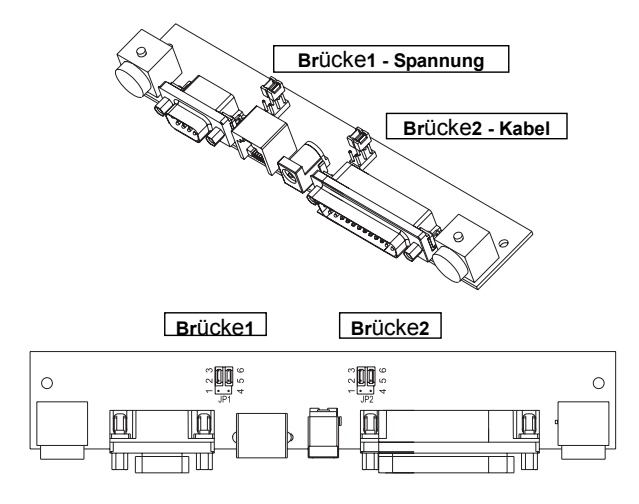

#### 8-1-1 Brücke1

| Anschlusstyp                                          | JP1 | Steckertyp |
|-------------------------------------------------------|-----|------------|
| Eingangsleistung (5~24 VDC)                           | 1-2 | Ort J1     |
| Eingangsleistung (24 VDC)                             | 2-3 | Ort CN1    |
| N/C                                                   | 4-5 |            |
| Ausgangsleistung Druck<br>(24 VDC)<br>(Durchgangstyp) | 5-6 | Ort CN2    |

#### 8-1-2 Brücke2

Einige Funktionen hängen vom Anschluss des Gerätes an das BCD-1000 ab; d. h. ob ein Drucker angeschlossen ist oder nicht, mit Durchgangsanschluss oder als Einzelgerätanschluss.

| Anschlusstyp                                 | JP2 | JP2 | Funktion                                                                        |
|----------------------------------------------|-----|-----|---------------------------------------------------------------------------------|
| Datendurchgang<br>(Standard-<br>einstellung) | 1-2 | 4-5 | Ein Drucker, der den Befehl ESC = nicht unterstützt, kann angeschlossen werden. |
| Nur SERIELL                                  | 2-3 | 5-6 | Kein Drucker angeschlossen.                                                     |

Deutsc

#### 8-2 USB Board

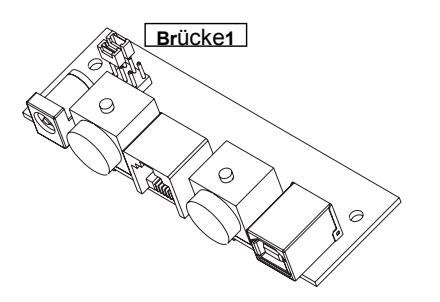

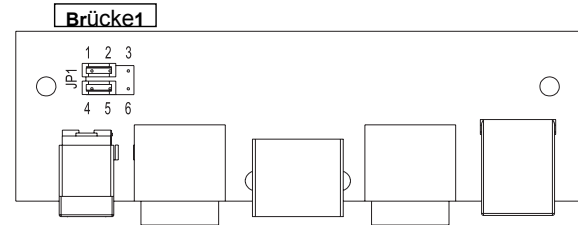

| Anschlusstyp                                          | JP1 | Steckertyp |
|-------------------------------------------------------|-----|------------|
| Eingangsleistung (5~24 VDC)                           | 1-2 | Ort J1A    |
| Eingangsleistung (24 VDC)                             | 2-3 | Ort CN3A   |
| N/C                                                   | 4-5 |            |
| Ausgangsleistung Druck<br>(24 VDC)<br>(Durchgangstyp) | 5-6 | Ort CN4A   |

### 9. USB Installation

#### 9-1 Virtual COM Treiberinstallation (Nur BCD-1000DU/WU)

Ein PC benötigt eine Softwareinstallation beim Erkennen neuer Hardware am USB Port. Zunächst, verbinden Sie den BDC-1000DU/WU (USB) mit dem PC USB Port, installieren Sie die Software und stellen Sie die untenstehenden Bedingungen wie folgt ein.

- 9-1-1 Verbinden Sie den BDC-1000DU/WU (USB) mit dem PC USB Port. Die Mitteilung: Found New Hardware erscheint.
- 9-1-2 Wählen Sie Install aus einer Liste oder einem bestimmten Ort (Advanced).

| Found New Hardware Wizard |                                                                                                    |  |  |  |
|---------------------------|----------------------------------------------------------------------------------------------------|--|--|--|
|                           | This wizard helps you install software for:<br>USB <-> Serial Cable<br>If your hardware came with an installation CD<br>or floppy disk, insert it now.             |  |  |  |
|                           | What do you want the wizard to do?  Install the software automatically (Recommended)  Install from a list or specific location (Advanced)  Click Next to continue. |  |  |  |
|                           | < <u>B</u> ack <u>N</u> ext > Cancel                                                                                                    |  |  |  |

9-1-3 Wählen Sie die Location VirtualCOM\_V9052154 durch Browsen und dann Next.

#### Found New Hardware Wizard

| Please choose your search and installation options.                                                                                                    |
|----------------------------------------------------------------------------------------------------|
| Search for the best driver in these locations.<br>Use the check boxes below to limit or expand the default search, which includes local                        |
| parns and removable media. The best driver round will be installed.           Search removable media (floppy, CD-ROM)                                          |
| Include mis ligoation in the search:      F:WertualCOM_V9052154      Browse                                                                                    |
| Don't search. I will choose the driver to install.                                                                                                    |
| Choose this option to select the device driver from a list. Windows does not guarantee that<br>the driver you choose will be the best match for your hardware. |
| < <u>B</u> ack <u>N</u> ext> Cancel                                                                                                    |

- 9-1-4 Die Mitteilung Found New Hardware erscheint wieder unten rechts am PC (USB Serial Port).
- 9-1-5 Wiederholen Sie die Schritte 1 bis 3 des Found New Hardware Wizards. Es wird zweimal installiert.
- 9-1-6 Öffnen Sie den Device Manager (Start > Control Panel > System > Hardware > Device Manager)

|            | 5 - 7                                                                                                    |                                            |                           |  |  |
|------------|----------------------------------------------------------------------------------------------------|--------------------------------------------|---------------------------|--|--|
| ystem Pro  | perties                                                                                                    |                                            | 2                         |  |  |
| Syster     | n Restore Autom                                                                                                    | atic Updates                               | Remote                    |  |  |
| General    | Computer Name Hardware                                                                                                    |                                            | Advanced                  |  |  |
| - Device t | Manager                                                                                                    |                                            |                           |  |  |
| Ż          | The Device Manager lists all<br>on your computer. Use the D<br>properties of any device.                                                                                       | the hardware device<br>evice Manager to ch | es installed<br>hange the |  |  |
|            |                                                                                                    | Device Ma                                  | anager                    |  |  |
| - Drivers- |                                                                                                    |                                            |                           |  |  |
|            | Driver Signing lets you make sure that installed drivers are<br>compatible with Windows. Windows Update lets you set up<br>how Windows connects to Windows Update for drivers. |                                            |                           |  |  |
|            | Driver <u>Signing</u>                                                                                                    |                                            |                           |  |  |
| Hardwar    | e Profiles                                                                                                    |                                            |                           |  |  |
| R          | Hardware profiles provide a<br>different hardware configural                                                                                                    | way for you to set up<br>ions.             | and store                 |  |  |
|            |                                                                                                    | Hardware                                   | Profiles                  |  |  |
|            | 10                                                                                                    | Cancel                                     | Apply                     |  |  |

9-1-7 Wählen Sie USB Serial Port(COM x) und klicken Sie auf die rechte Maustaste. Wählen Sie dann Properties. COM Port ist automatisch nummeriert und abhängig von PC Port Belegungsbedingungen.

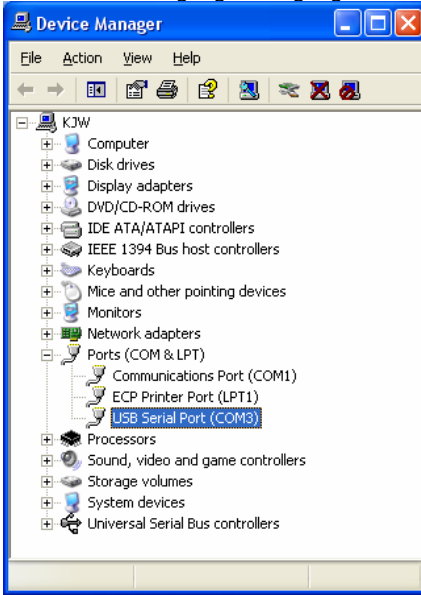

Rev. 1.00 - 25 -Download from Www.Somanuals.com. All Manuals Search And Download.

- 9-1-8 Stellen Sie Serienkommunikationsbedingungen ein und wählen Sie Advanced.
  - 9-1-8-1 Voreingestellte Serienbedingungen sind 19200 bps, 8 data bit, none parity, hardware flow control.
  - 9-1-8-2 Sie müssen bei Master setting und application program Serial setting gleich sein.

| USB Seri | al Port (CON  | (3) Propertie          | S          |                 | ?          | × |
|----------|---------------|------------------------|------------|-----------------|------------|---|
| General  | Port Settings | Driver Detail          |            |                 |            |   |
|          |               |                        |            |                 |            |   |
|          |               | <u>B</u> its per secor | d: 19200   |                 | •          |   |
|          |               | <u>D</u> ata b         | ts: 8      |                 | •          |   |
|          |               | <u>P</u> ar            | ty: None   |                 | •          |   |
|          |               | <u>S</u> top b         | ts: 1      |                 | •          |   |
|          |               | <u>F</u> low contr     | ol: Hardwa | are             | •          |   |
|          |               | <u>A</u> dvand         | ed         | <u>R</u> estore | e Defaults |   |
|          |               |                        |            |                 |            |   |
|          |               |                        |            |                 |            |   |
|          |               |                        |            |                 |            |   |
|          |               |                        |            | ОК              | Cancel     |   |

9-1-9 Setzen Sie Haken in die Kästchen Serial Enumerator und Serial Printer. Dann wählen Sie OK. Jetzt ist der Virtual COM Treiber erfolgreich installiert worden. (Windows 98 verfügt nicht über die Kästchen Serial Enumerator und Serial Printer)

| Advanced Settings for CO                                                  | 13                                                                    | ? 🛛    |
|---------------------------------------------------------------------------|-----------------------------------------------------------------------|--------|
| COM Port Number: COM3                                                     | ×                                                                     | OK     |
| USB Transfer Sizes                                                        |                                                                       | Cancel |
| Select lower settings to correct p<br>Select higher settings for faster p | Defaults                                                              |        |
| Receive (Bytes):                                                          | 4096                                                                  |        |
| Transmit (Bytes):                                                         | 4096                                                                  |        |
| BM Options                                                                |                                                                       |        |
| Select lower settings to correct re                                       | sponse problems.                                                      |        |
| Latency Timer (msec):                                                     | 16 💌                                                                  |        |
| Miscellaneous Options                                                     |                                                                       |        |
| Minimum Read Timeout (msec):                                              | 0 Serial Enumerator<br>Serial Printer                                 |        |
| Minimum Write Timeout (msec):                                             | Cancel If Power Off<br>E vent On Surprise Removal<br>Set RTS On Close |        |
| Minimum Write Timeout (msec):                                             | 0 _ Event On Surprise Removal<br>Set RTS On Close                     |        |

KN10-00001A

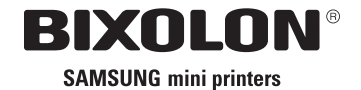

Download from Www.Somanuals.com. All Manuals Search And Download.

Free Manuals Download Website <u>http://myh66.com</u> <u>http://usermanuals.us</u> <u>http://www.somanuals.com</u> <u>http://www.4manuals.cc</u> <u>http://www.4manuals.cc</u> <u>http://www.4manuals.cc</u> <u>http://www.4manuals.com</u> <u>http://www.404manual.com</u> <u>http://www.luxmanual.com</u> <u>http://aubethermostatmanual.com</u> Golf course search by state

http://golfingnear.com Email search by domain

http://emailbydomain.com Auto manuals search

http://auto.somanuals.com TV manuals search

http://tv.somanuals.com